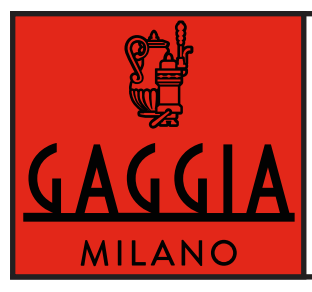

## Service Manual : New Gaggia Accademia Rev.00 01/09/2022

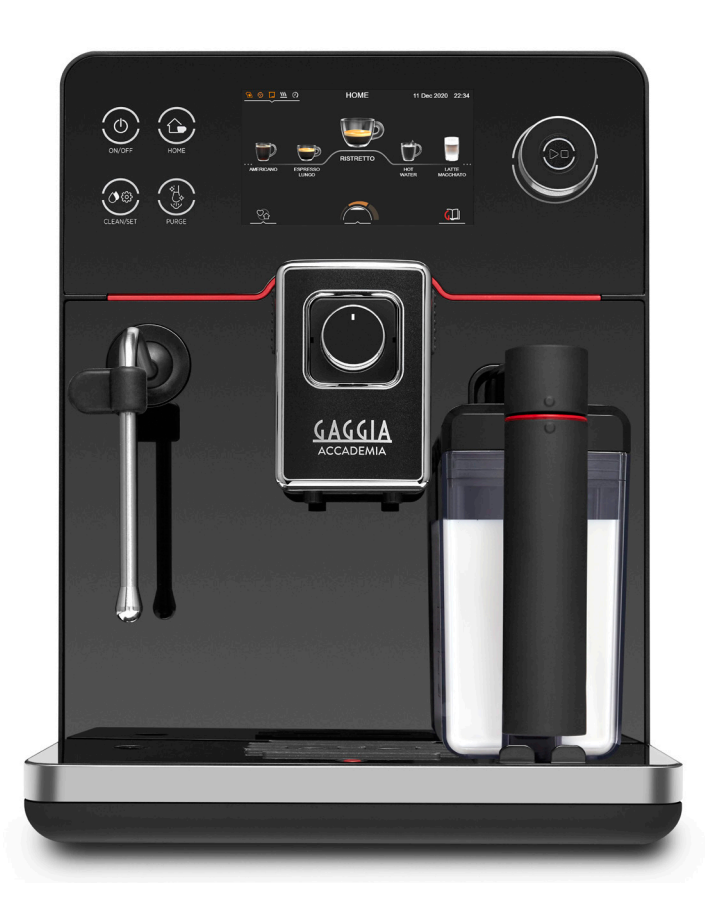

| ТҮРЕ      | SUP    | 12NC         | DESCRIPTION                        |
|-----------|--------|--------------|------------------------------------|
| RI9781/01 | SUP052 | 886978101010 | GAGGIA NEW ACCADEMIA GLASS BK 230V |
| RI9781/46 | SUP052 | 886978146540 | GAGGIA NEW ACCADEMIA GLASS BK 120V |

All parts of this document are the property by Gaggia. All rights reserved. This document and all the information herein is provided without liability deriving from any errors or omissions. Furthermore, no part may be reproduced, used or collected, except where express authorisation has been provided in writing or through a contractual agreement.

PROUDLY MADE IN ITALY

Published by Gaggia.

Subject to modification

#### GAGGIA NEW ACCADEMIA

| Technical specification                            |                                                                                                    |  |
|----------------------------------------------------|----------------------------------------------------------------------------------------------------|--|
| ON/OFF button:                                     | To switch the machine on or off, by keeping the button pressed for a few seconds.                                             |  |
| Power supply and output:                           | 230V ~ 50Hz 1900W / 120V ~ 60Hz 1300W                                                                                         |  |
| Power consumption:                                 | During heating phase- approx. 8,4A (230V); 12,2A (120V)                                                                       |  |
| Boiler: Stainless steel                            | $230\mathrm{V}\sim1900\mathrm{W}$ / $120\mathrm{V}\sim1300\mathrm{W}$ for coffee, hot water and steam dispensing              |  |
| Safety system:                                     | 2 thermostats at 190°C one shot                                                                                               |  |
| Temperature monitoring:                            | (NTC) variable resistor sensor - transmits the value to the electronic board                                                  |  |
| Automatic dosage:                                  | Dose adjustment controlled by the electronic system                                                                           |  |
| Gear motor:                                        | 2 rotation directions; power supply 24VC                                                                                      |  |
| Coffee grinder                                     | Direct current motor with flat ceramic grinder blades                                                                         |  |
| Pump:                                              | Ulka Type EP5FMGW 230V-50Hz 48 W/ EFP5/S 120V-60Hz 52 W approx. 13-15 bar with reciprocating piston and thermal switch 120°C. |  |
| Overpressure valve:                                | Opening at approx. 16-18 bar                                                                                                  |  |
| Water circuit filling time:                        | Approx. 15 sec Max. on first filling cycle                                                                                    |  |
| Heating time:                                      | Approx. 45 sec.                                                                                                    |  |
| Grinding time:                                     | Approx. 8-10 sec.                                                                                                    |  |
| Auto shut off time:                                | Can be set by the consumer                                                                                                    |  |
| Adjustable spout height:                           | 80-120 mm.                                                                                                    |  |
| Housing material                                   | Thermoplastic material and glass finishes                                                                                     |  |
| Size (w x h x d)                                   | 280 x 380 x 440 mm                                                                                                    |  |
| Weight                                             | 14,20 kg                                                                                                    |  |
| Power Cord length                                  | 1200 mm                                                                                                    |  |
| Cup size                                           | Up to 110 mm with coffee dispenser, 155mm without it.                                                                         |  |
| Water tank                                         | 1,6 litres                                                                                                    |  |
| Water fileter                                      | Brita Filter 12NC-996530010484(RI9113/60 for EUR-ASIA) / 12NC-996530010528(RI9113/67 for US-CAN)                              |  |
| Coffee bean hopper capacity                        | 350 g                                                                                                    |  |
| Coffee grounds drawer capacity                     | 13-14 pucks                                                                                                    |  |
| Milk carafe capacity                               | 0,51                                                                                                    |  |
| Energy Efficiency Label                            | В                                                                                                    |  |
| Energy saving mode consumption                     | < 0,5 Wh                                                                                                    |  |
| Pump pressure                                      | 15 bar                                                                                                    |  |
| Boiler                                             | Stainless steel type                                                                                                    |  |
| Safety devices                                     | 2 Thermostat Open/Close 190°C/-35°C                                                                                           |  |
| Nominal voltage - Power rating – –<br>Power supply | Data stored on the below label placed inside the service door                                                                 |  |
| _                                                  |                                                                                                    |  |

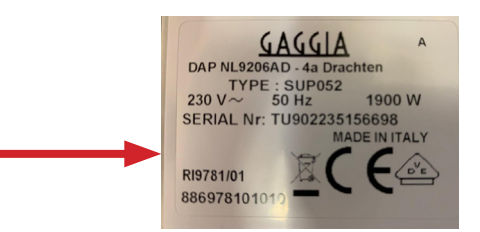

#### GAGGIA NEW ACCADEMIA

| Table of | contents                                                              | Page |
|----------|-----------------------------------------------------------------------|------|
| 1.       | Introduction                                                          |      |
| 1.1.     | Specific tools and equipment                                          | 5    |
| 1.2.     | Maintenance Products                                                  |      |
| 1.3.     | Safety warnings                                                       | 5    |
| 1.4.     | Water circuit diagram                                                 | 6    |
| 1.5      | Electrical diagram Power and User interface board                     | 7    |
| 1.6.     | Service POLICY grid as used for coffee machine                        | 9    |
| 1.7.     | External machine parts                                                | 9    |
| 1.8.     | Error codes                                                           | 10   |
| 1.9.     | Brew Unit mainteinance: Where to grease.                              | 10   |
| 1.10.    | Position of the Brew Unit                                             | 11   |
| 1.11.    | Internal machine parts                                                | 11   |
|          |                                                                       |      |
| 2.       | Technical specifications                                              |      |
| 2.1.     | Specification for the measurement of the coffee products temperature. | 13   |
| 2.2      | Specification for the measurement of the Milk products temperature.   | 14   |
| 2.3.     | Machine parameters and performance                                    | 16   |
| 3.       | Operating logic                                                       |      |
| 3.1.     | Single microswitch gear motor                                         | 18   |
| 3.2.     | Temperature sensor (adjustment)                                       | 18   |
| 3.3.     | Coffee grinder                                                        | 19   |
| 3.4.     | Autodose system description                                           | 19   |
| 3.5.     | Coffee lack detection and coffee grinder blocked                      | 20   |
| 3.6.     | Coffee cycle                                                          | 21   |
| 3.7.     | Water level detection (water tank)                                    | 22   |
| 3.8.     | Descaling request                                                     | 22   |
| 3.9.     | Water filter                                                          | 23   |
| 3.10.    | Descaling cycle frequency                                             | 23   |
| 3.11.    | Espresso Plus System                                                  | 23   |
| 4.       | Diagnostic Mode                                                       |      |
| 4.1.     | Test Mode and Steam out                                               | 25   |

| Table of contents |                                       |    |
|-------------------|---------------------------------------|----|
| 5.                | Espresso Philips Service Center       |    |
| 5.1.              | Espresso Philips Service Center       | 30 |
| 6.                | Machine Repair Flow                   |    |
| 6.1.              | Repair Flow                           | 32 |
| 0111              | Topul 100                             | 02 |
| 7.                | Disassembly                           |    |
| 7.1.              | Outer Shell                           | 34 |
| 7.2.              | Disconnect front door                 | 35 |
| 7.3.              | Disassembly front door                | 36 |
| 7.4.              | Steam Tube                            | 36 |
| 7.5.              | Coffee dispenser support              | 36 |
| 7.6.              | Disassembly front door                | 37 |
| 7.7.              | UI                                    | 37 |
| 7.8.              | Glass lower pannel                    | 38 |
| 7.9.              | Coffee dispenser                      | 38 |
| 7.10.             | Pin boiler                            | 39 |
| 7.11.             | Gear motor                            | 39 |
| 7.12.             | Coffee grinder                        | 40 |
| 7.13              | Coffee grinder adjustment             | 40 |
| 7.14.             | CPU board                             | 41 |
| 7.15.             | Programming access                    | 41 |
| 7.16.             | Central plate                         | 41 |
| 7.17.             | Flow-meter                            | 42 |
| 7.18.             | EV general assembly                   | 42 |
| 7.19.             | 2Way valve                            | 42 |
| 7.20.             | Boiler and pin boiler fast connection | 42 |
| 7.21.             | Pump                                  | 43 |
| 7.22.             | Fitting and removing Oetiker clamps   | 43 |
| 7.23.             | Tightening torques                    | 44 |
|                   |                                       |    |

# CHAPTER 1

## INTRODUCTION

## MILANO

PROUDLY MADE IN ITALY

#### 1.1. Specific tools and equipment

| 12NC         | Description               | Notes                                                                                   |
|--------------|---------------------------|-----------------------------------------------------------------------------------------|
| -            | Flathead screwdriver      | # 0, # 2                                                                                |
| -            | Torx screwdriver          | (T10,T20)                                                                               |
| -            | Cutter                    |                                                                                         |
| -            | Cable tie tightening tool |                                                                                         |
| -            | Pliers for Oetiker clamps |                                                                                         |
| -            | Digital Thermometer       | Type K (accuracy for temperature of 0,05 % or $\pm$ 0,3°C)                              |
| -            | Temperature probe         | 80PK-22 (80AK-A Thermocouple adapter required)                                          |
| -            | Scale                     | KERN EMB 500-1 or comparable device with a base accuracy of 0,05 % or $\pm$ 0,5 g       |
| -            | Power meter               | Voltcraft EnergyCheck 3000 or comparable device with a base accuracy of 1 % or $\pm$ 5W |
| _            | Stopwatch                 | Basic model                                                                             |
| 996530009845 | Serkit                    | Tool needed for programming with our service tool                                       |

As well as the standard equipment, the following is required:

#### **1.2. Maintenance Products**

| 12NC Code    | Material        | Description                         |  |
|--------------|-----------------|-------------------------------------|--|
| -            | Thermal paste   | Heat resistance > 200°C             |  |
| 996530067222 | Descaler        | "ACC SAE DECALCIFIER 5 L 1 UNIT"    |  |
| 996530045784 | Silicone grease | "ACC TUBE FIN FOOD GREASE 2 400 ML" |  |

#### 1.3. Safety warnings

Please, read the Service manual of the machine before starting any maintenance.

Operation, maintenance and/or repair of this device has to be carried out only by qualified persons, trained for work at or with electric devices.

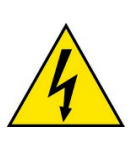

- The technicians to operate under safety conditions, needs to:
- 1. Use personal safety devices;
- 2. Disconnect the appliance from the power mains before repairing;
- 3. Before and after repair, it is recommended to perform dielectric strength tests (This domestic appliance is rated as insulation class 1).

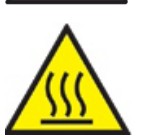

During the machine disassembly the operator has to pay attention to hot and under pressure parts. All parts involved can be find in the hydraulic circuit below schema.

The machine hydraulic circuit can reach maximum pressure of 16/18 bar.

When the machine arrives at the Service Center in descaling mode interrupted, or making Descaling , take EXTREME CARE to avoid any unintentional contacts with the descaler.

After the product has been repaired, it should function properly and has to meet the safety requirements and legal regulations as officially laid down at this moment.

#### 1.4. Water circuit diagram

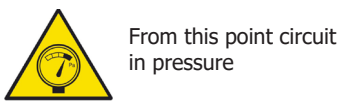

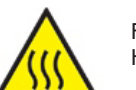

From this point circuit High temperaure

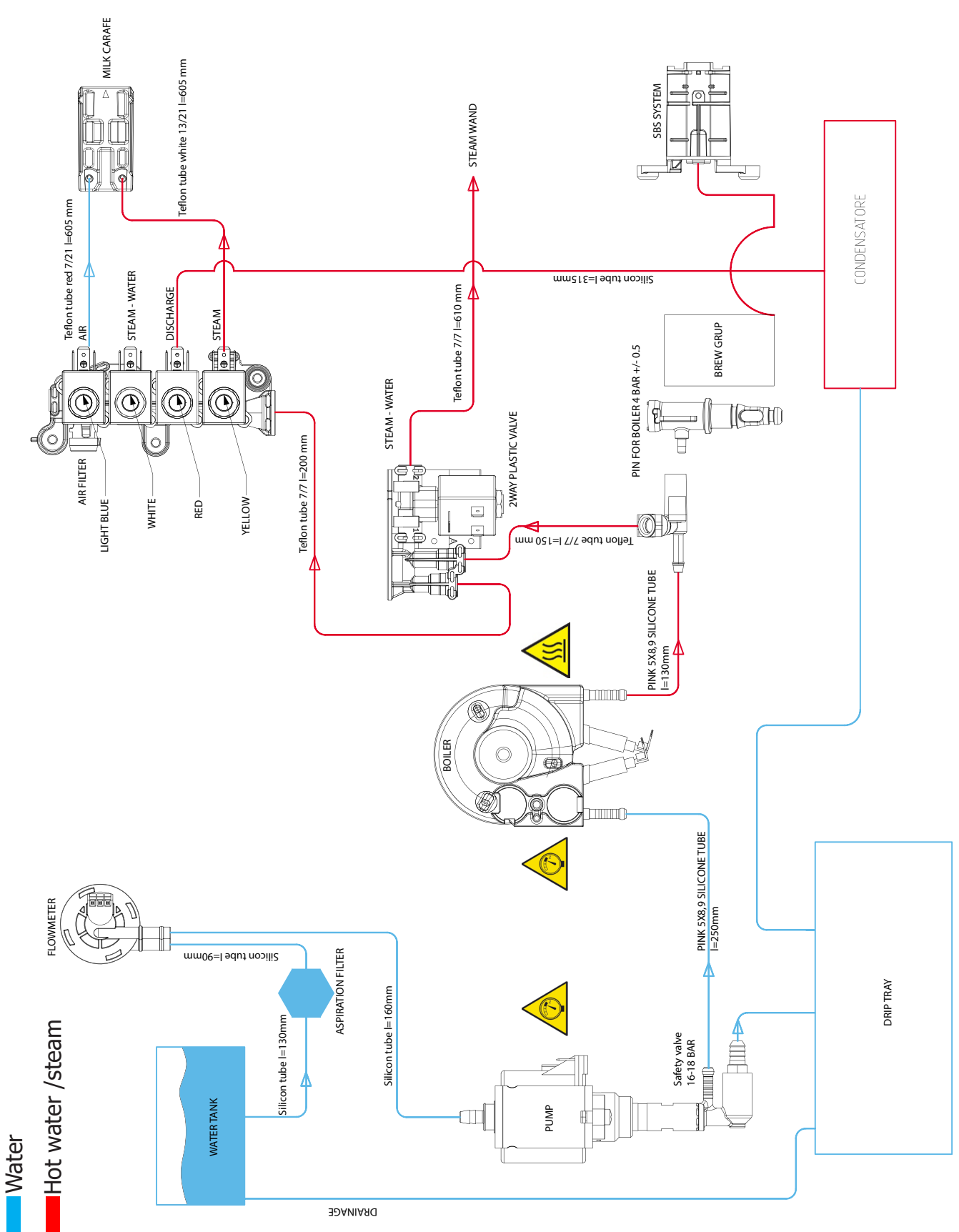

#### 1.5. Electrical diagram Power CPU

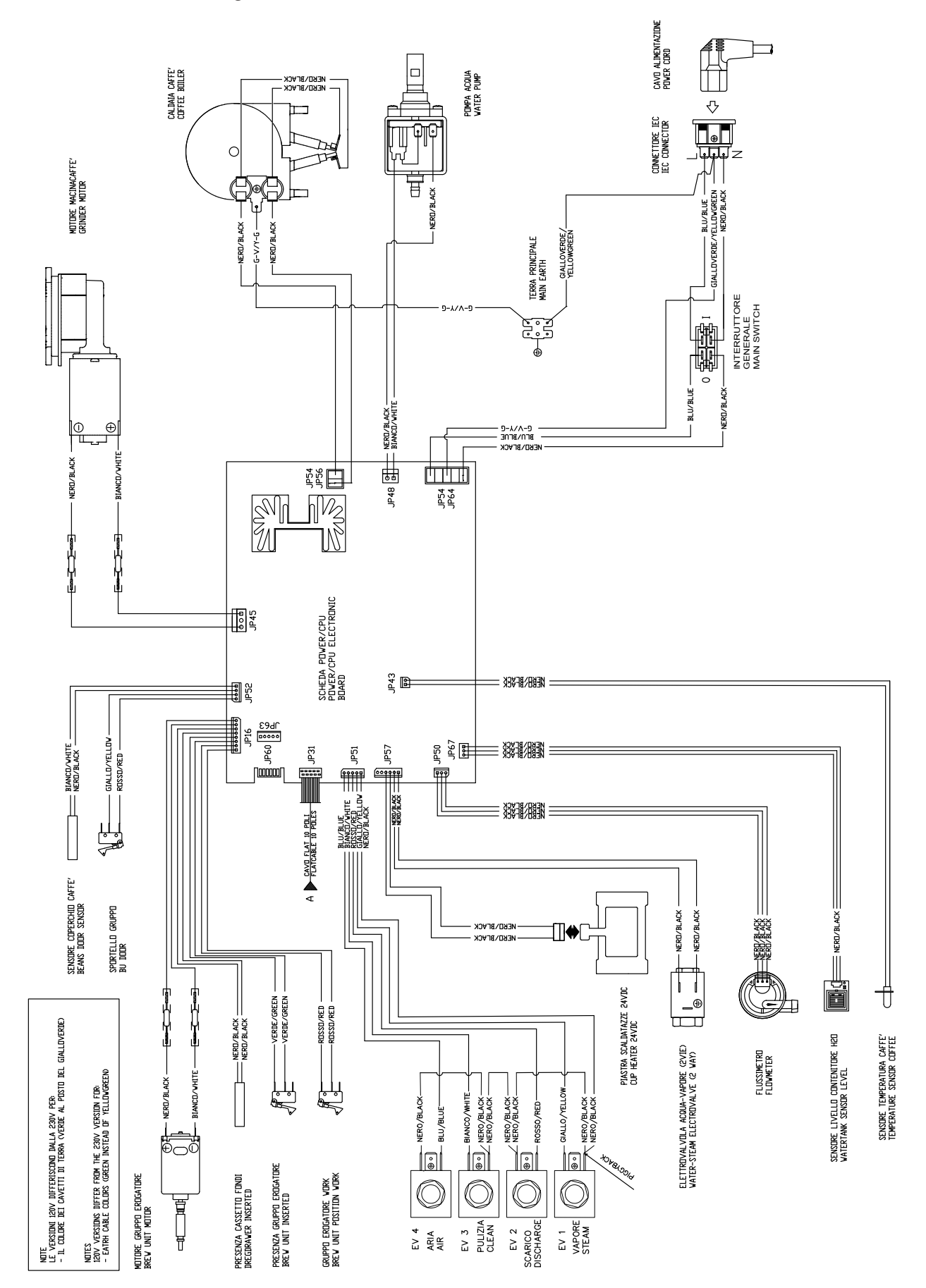

#### Electrical diagram User Interface Board

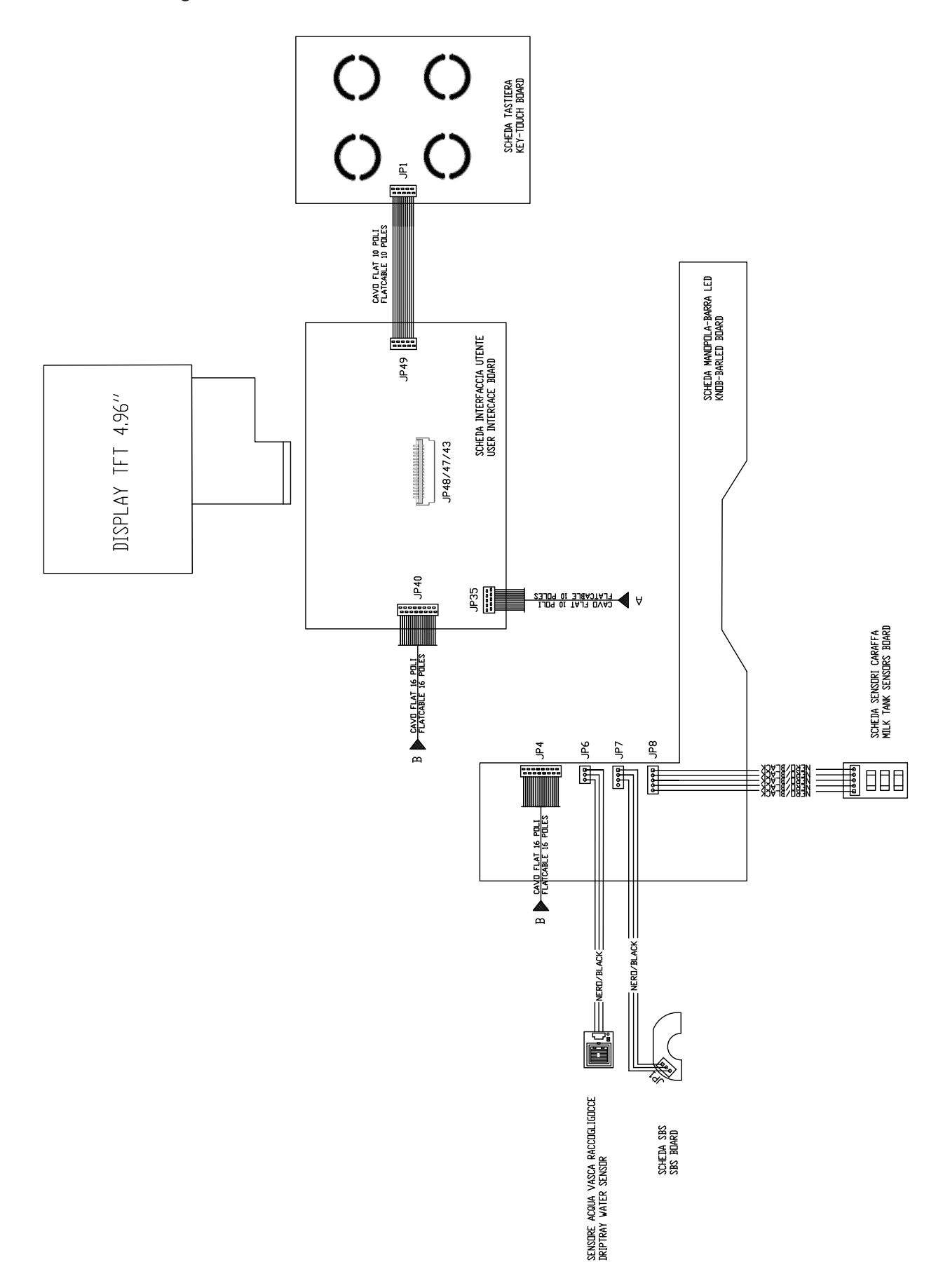

#### 1.6. Service POLICY grid as used for coffee machine

During the repair is always recommended to use, if possible, single parts rather than the correspondent assembly.

#### 1.7. External machine parts

| 1  | Water tank lid                     |    |
|----|------------------------------------|----|
| 2  | Water tank inner lid               |    |
| 3  | Water tank                         |    |
| 4  | Pre-ground coffee compartment      |    |
| 5  | Control panel                      |    |
| 6  | Steam wand                         |    |
| 7  | Steam wand handle                  |    |
| 8  | Steam wand nozzle                  |    |
| 9  | Espresso Plus System               | ]  |
| 10 | External drip tray grid            | ]  |
| 11 | External drip tray                 |    |
| 12 | Full drip tray indicator           | ]  |
| 13 | Milk carafe                        | ]  |
| 14 | Power button                       | ]  |
| 15 | Power cord socket                  |    |
| 16 | Adjustable coffee dispensing spout |    |
| 17 | Coffee grinder adjustment knob     |    |
| 18 | Coffee bean container              | ]  |
| 19 | Aroma lid                          |    |
| 20 | Coffee bean container lid          |    |
| 21 | Cup warmer                         |    |
| 22 | Service door                       | ]  |
| 23 | Service door opening button        |    |
| 24 | Internal drip tray                 |    |
| 25 | Brew group                         |    |
| 26 | Coffee pucks container             | ]  |
| 27 | Milk container                     |    |
| 28 | Carafe handle                      |    |
| 29 | Milk suction hose                  |    |
| 30 | Carafe dispensing spout            | 33 |
| 31 | Milk dispensing unit               | 34 |
| 32 | Carafe coupling cover              | 35 |

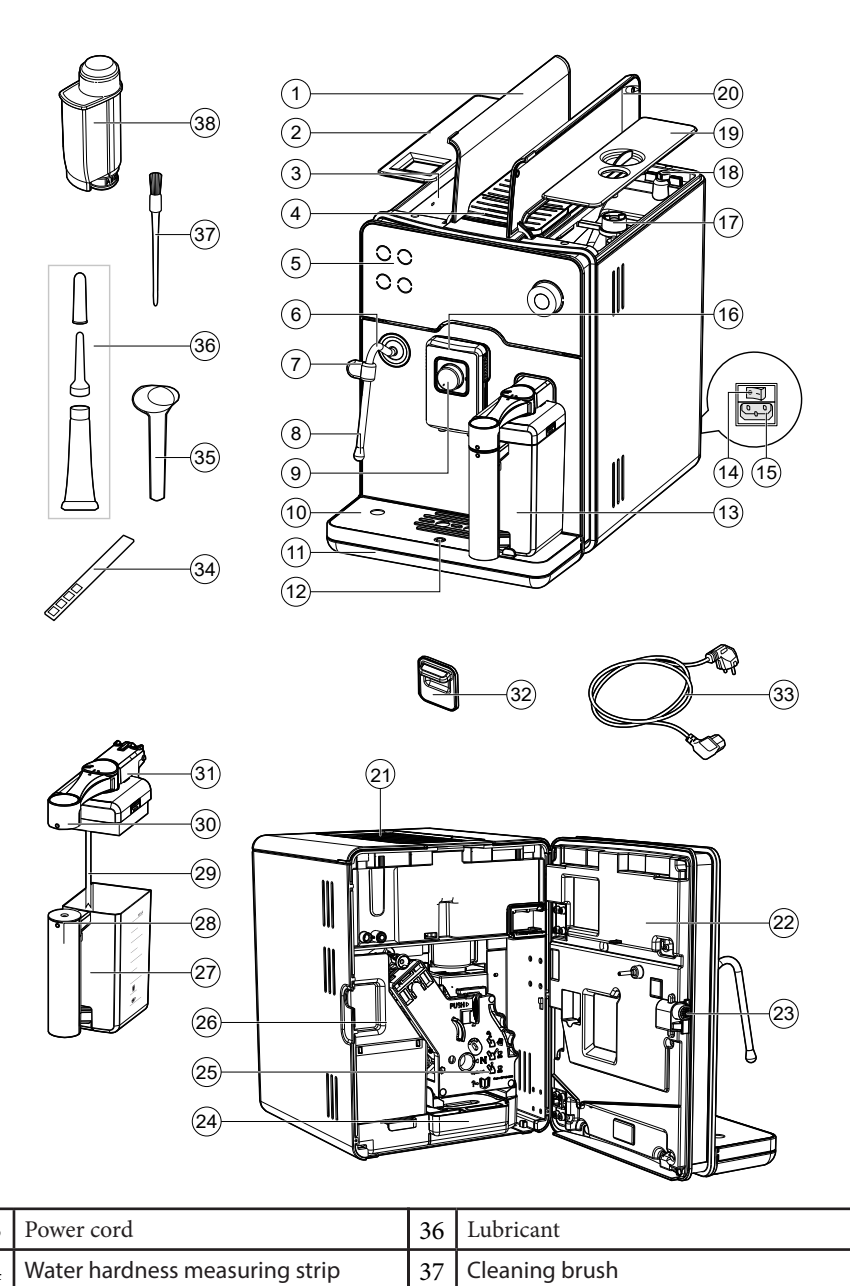

#### Display

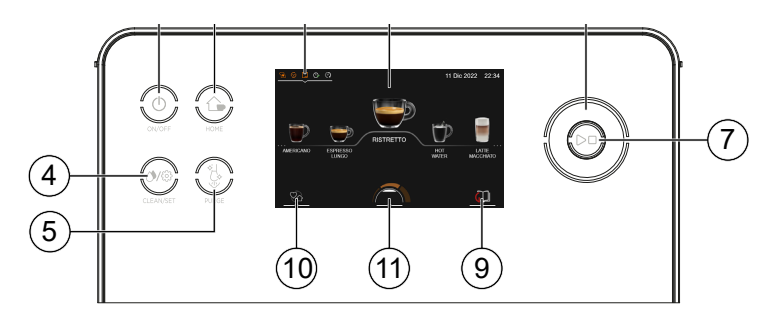

| 1 | Touch screen      |
|---|-------------------|
| 2 | ON/OFF button     |
| 3 | HOME button       |
| 4 | CLEAN/SET button  |
| 5 | Purge button      |
| 6 | Knob              |
| 7 | START/STOP button |

Water filter

38

Pre-ground coffee measuring scoop

#### 1.8. Error codes

| ERROR<br>CODES | DESCRIPTION                                                                 |  |  |
|----------------|-----------------------------------------------------------------------------|--|--|
| 01             | The coffee grinder is blocked                                               |  |  |
| 02             | The grinder is disconnected (Only coffee grinder without electronic sensor) |  |  |
| 03             | BU movement toward WORK fail                                                |  |  |
| 04             | BU movement toward HOME fail                                                |  |  |
| 05             | The hydraulic circuit is clogged                                            |  |  |
| 10             | The temperature sensor is in short circuit                                  |  |  |
| 11             | The temperature sensor is opened                                            |  |  |
| 14             | Coffee boiler Time-Out, the machine cannot heat up                          |  |  |
| 19             | The net is not stable                                                       |  |  |
| 20             | Boiler coffee overheating                                                   |  |  |
| 31             | KeyBoard not present                                                        |  |  |

#### 1.9. Brew Unit mainteinance: Where to grease.

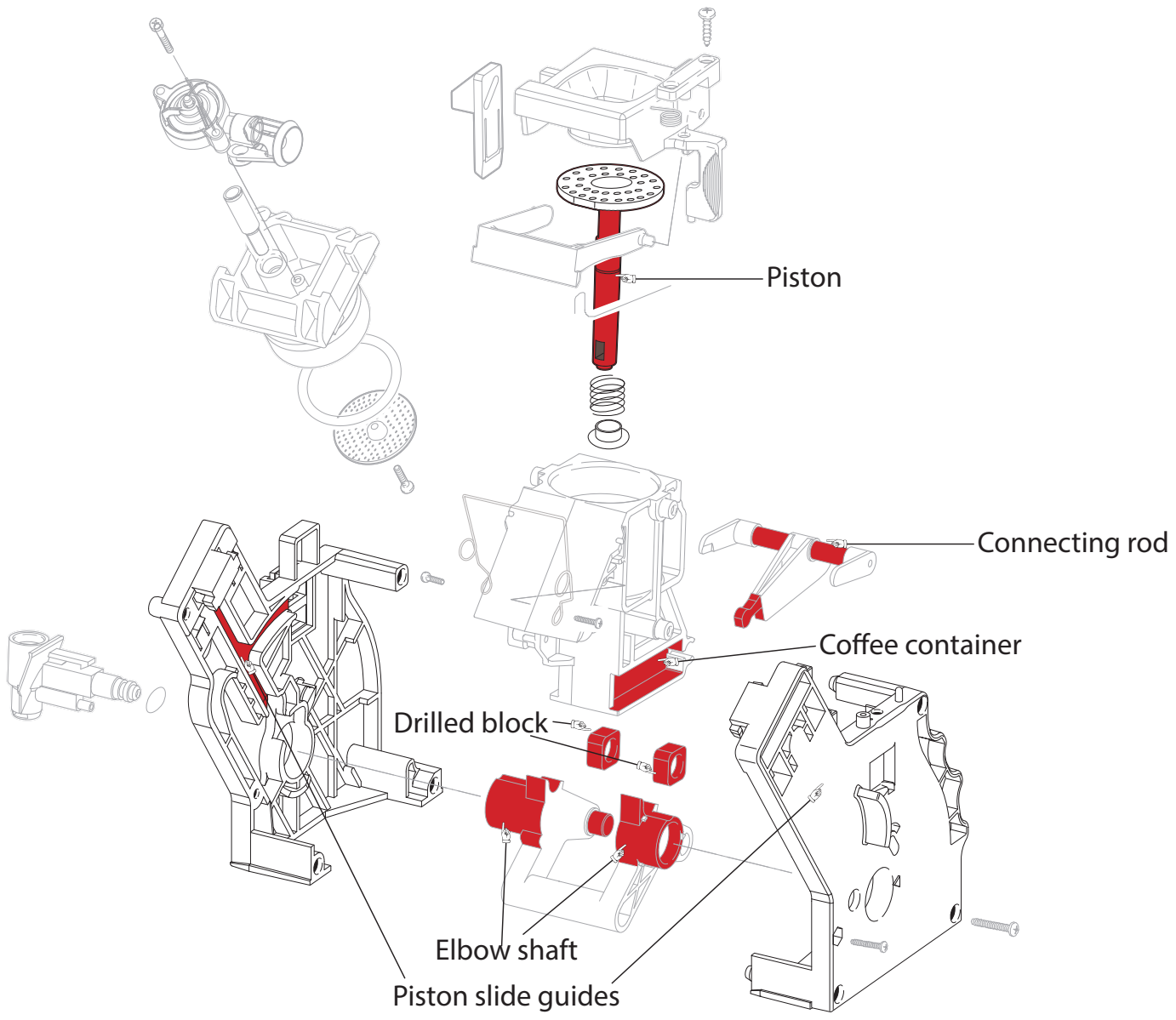

#### 1.10. Position of the Brew Unit

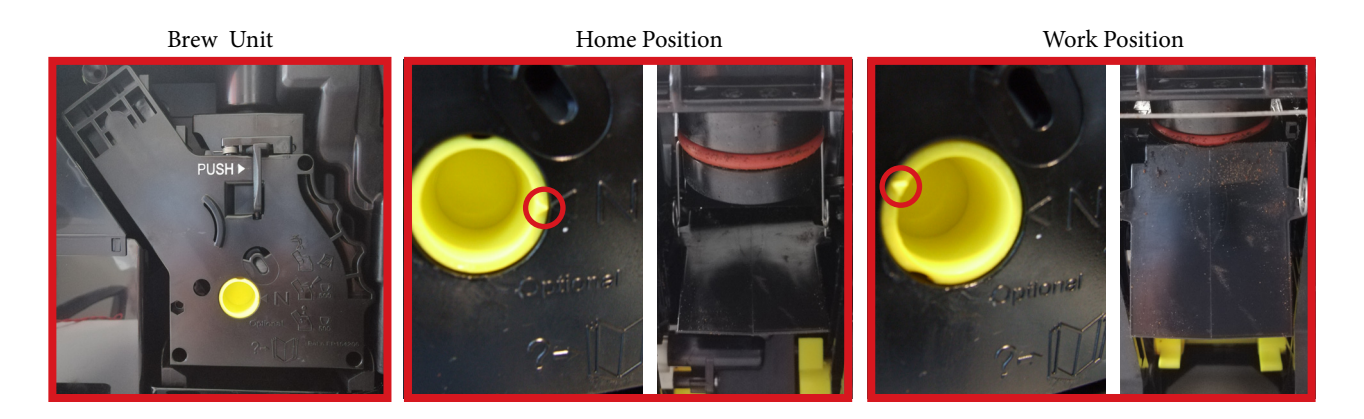

#### 1.11. Internal machine parts

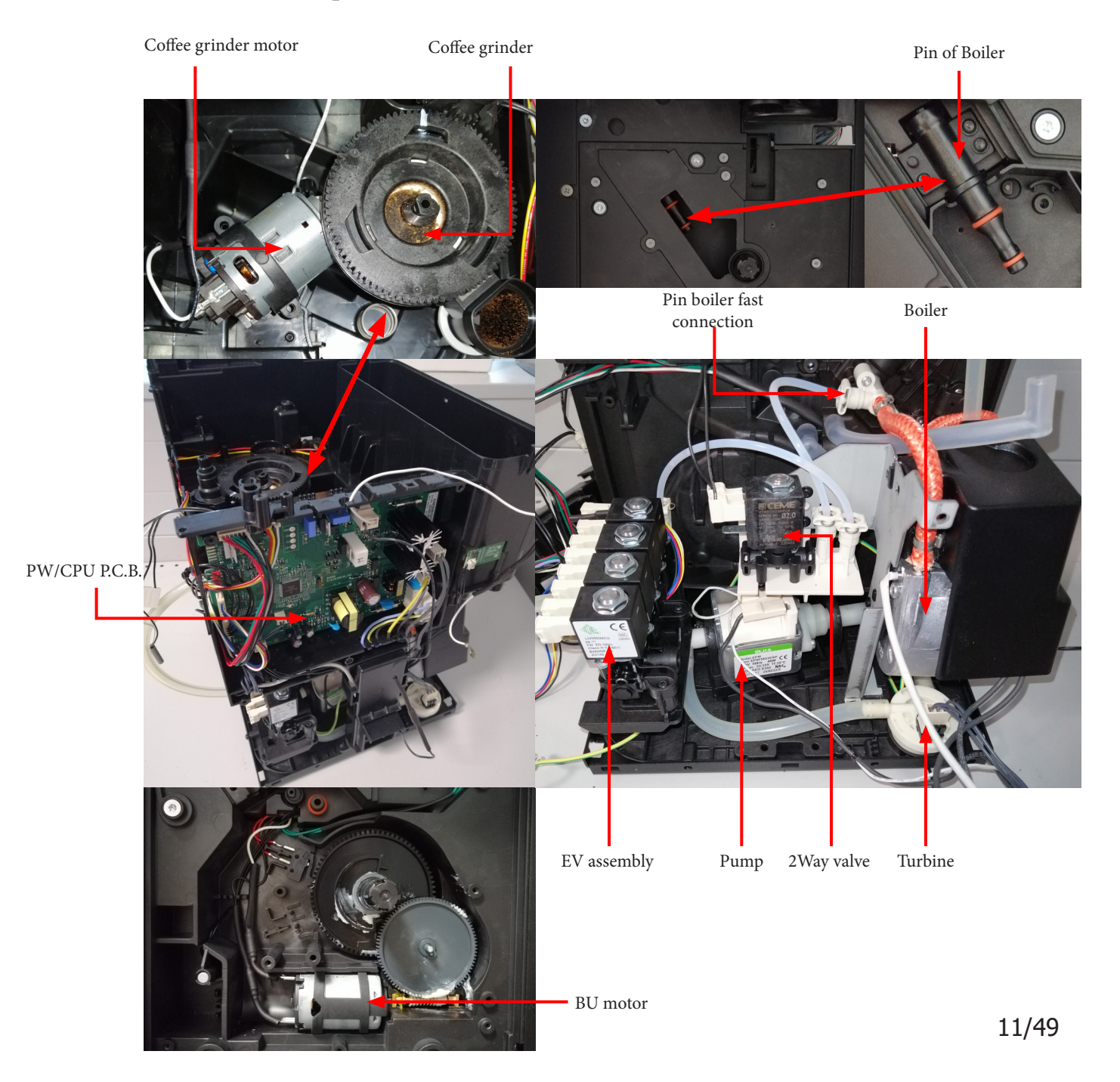

## **CHAPTER 2**

### **TECHNICAL SPECIFICATIONS**

## MILANO

PROUDLY MADE IN ITALY

#### 2.1. Specification for the measurement of the coffee products temperature.

The below procedure is also contained in the Symptom Cure 97832.

The temperature is influenced by the flow from the dispenser and stratification of temperatures in the glass. In order to consider these phenomena and to introduce measures that allow comparisons in controlled conditions, below guidelines must be followed: Conditions:

- a) Water temperature in tank:  $23^{\circ}C$  (+/- $2^{\circ}C$ ).
- b) It must be used a plastic cup (see picture N°1).
- c) It must be used a thermocouple thermometer (e.g. type K see picture N°2).

d) The coffee machine is tested without any change of parameters or calibrations, which may affect the temperature of products, so the measurement of temperature must be done with machine in default factory setting.

#### Procedure:

1. The temperature must be measured in the cup, immediately after dispensing. Cup has to be placed on a nonmetal surface using a thermocouple thermometer (Picture 1).

2. The temperature in the cup is measured by immersing the probe of the thermometer up to touch the bottom. The probe then must be moved in a circular motion for 5/6 rotations. At the of the rota- tions, stop in the center of the cup (Picture 2).

3. The highest temperature measured during the rotations is the value we are searching for, and that must be reported;

4. Test measurement: from end of dispensing to the end of rotations must be completed within 12 seconds.

5. The distance of the probe from the bottom of the glass is a function of the quantity of coffee dis- pensed: 10mm for 35gr - 17mm for 60gr - 35mm for 120gr and superior (Picture 3).

#### Limits of acceptability

The acceptance limits are divided by features and products and are the following:

#### Espresso Q.ty 40 ml (Default).

Temperature of 1st product  $70^{\circ}C \le 80^{\circ}C$ Temperature of 2nd product  $72^{\circ}C \le 85^{\circ}C$ 

#### Espresso Lungo Q.ty 80ml (Default).

Temperature of 1st product  $70^{\circ}C \le 80^{\circ}C$ Temperature of 2nd product  $72^{\circ}C \le 85^{\circ}C$ 

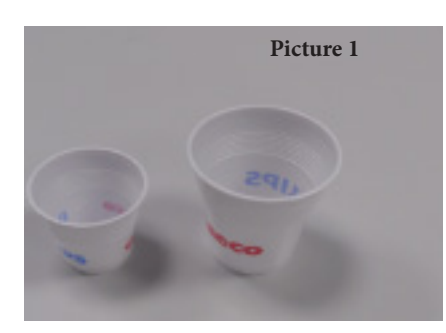

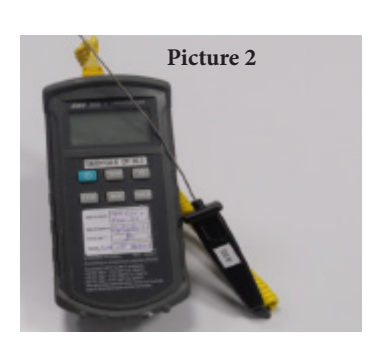

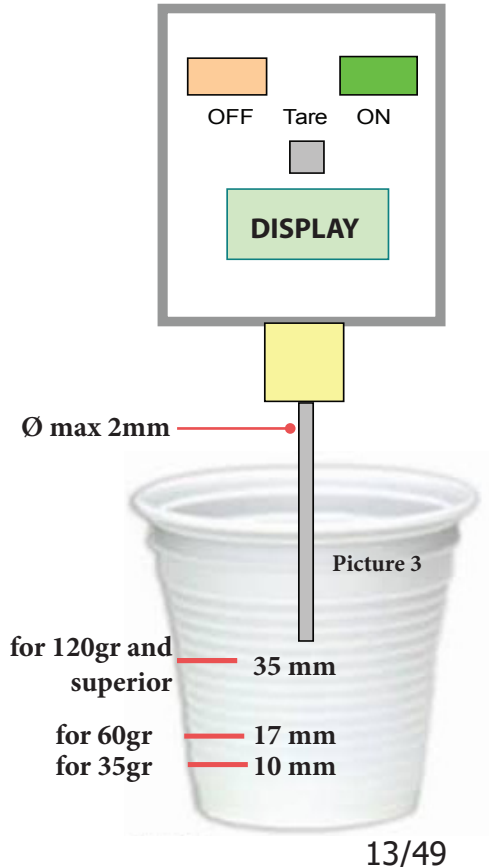

#### 2.2. Specification for the measurement of the Milk products temperature.

#### Milk evaluation

To carry out the test, a partially skimmed UHT milk with a percentage of grease between 1.5-1.8% at a refrigerator temperature Trefr. (between 4 to 10°C) must be used.

The milk product must be checked on a beaker of 250 ml of capability and with an inner diameter of 70mm, brewing 100gr of product.

#### Parameters to be respected:

The parameters to be respected are: milk temperature and height of the cream. Each of these parameters, however, must be evaluated depending on the type of system used for the production of hot milk. Actually three types of devices are present on the appliances:

- Manual system (Steam wand)
- Automatic system (carafe)

#### How to measure the milk cream.

The temperature (Trefr or Tamb) of the milk doesn't affect as much the test result on measuring the milk cream; by convection is assumed to always use milk at refrigerator temperature Trefr.

#### Manual systems (Steam wand)

Pour 100cc. of milk at Trefr. in a beaker of 250 ml of capacity and with a inner diameter of 70 mm:

- 1. Place the beaker with the frother dipped in milk, perform the steam beverage.
- 2. After about 30 to 60 seconds, stop the steam beverage and check the result on milk.

#### Automatic system: Carafe

After setting the machine to brew of 100gr. of product:

- 1. Launch the "hot milk" function.
- 2. Collect the product in a beaker with a 250ml of capacity and with an inner diameter of 70 mm, and verify the result obtained on milk. Carry out the test using milk at a Trefr.

In case the machine allows modify of the emulsion through the menu, use the machine with the default value.

Related to the above testing procedure derives the following table of acceptability:

| Manual and Automatic's Milk System                |        |  |  |
|---------------------------------------------------|--------|--|--|
| Grams of Product Minimun Height of the milk cream |        |  |  |
| ≥ 130                                             | ≥ 30mm |  |  |
| 120                                               | ≥ 25mm |  |  |
| 110                                               | ≥ 22mm |  |  |
| <b>100</b> ≥ 20mm                                 |        |  |  |
| 90                                                | ≥ 16mm |  |  |
| 80                                                | ≥ 13mm |  |  |
| 70                                                | ≥ 11mm |  |  |

#### GAGGIA NEW ACCADEMIA

#### How to measure the temperature of the milk.

- 1. The measurement is carried out in the beaker, immediately after the end of milk brew, positioned on a nonmetallic surface, using a thermocouple thermometer (eg. Type K). Stop the preparation of mixed product: at the end of milk brewing, where "One Touch product" function is present.
- 2. The temperature is measured by immersing the probe of the thermometer, positioning the probe inside the beaker at about 10mm from the bottom of the container, then the probe moves in a circular motion for 3-5 turns, stopping at the end, at the center of the beaker. It detects the maximum temperature reached in a time of relief between 3 to 5 seconds. The measurement has to be taken at 10mm from the bottom of the beaker. Stir the milk before measuring to keep a constant temperature.

#### Automatic system Carafe how does it work:

- 1. The milk is heated in the first chamber of the carafe thanks to the steam.
- 2. Then, it is mixed with air and frothed in the middle chamber.

3. Finally, in the outlet chamber, the 'typhoon effect' perfects the milk texture by removing the large bubbles

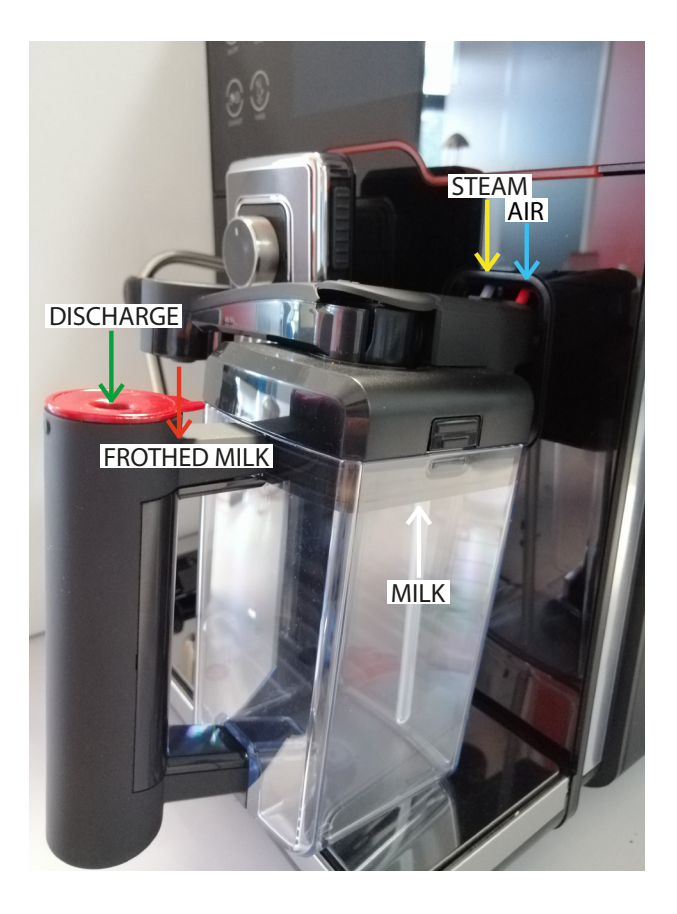

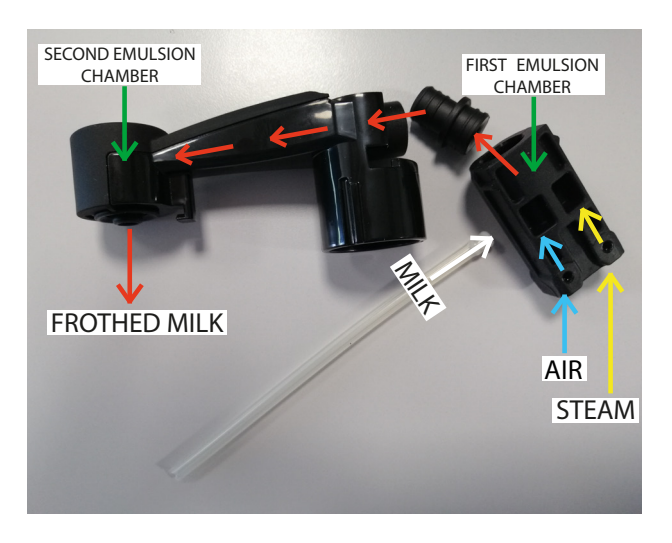

| PRODUCT SUP052  | Default quantity coffee (ml) | Default quantity milk (ml) | Default quantity water (ml) |
|-----------------|------------------------------|----------------------------|-----------------------------|
| Ristretto       | 30+/- 10%                    |                            |                             |
| Espresso        | 40 +/- 10%                   |                            |                             |
| Espresso lungo  | 80 +/- 10%                   |                            |                             |
| Coffee          | 120 +/- 15%                  |                            |                             |
| American Coffee | 40 +/- 10%                   |                            | 110 +/- 15%                 |
| Café cortado    | 40 +/- 10%                   | 30+/- 10%                  |                             |
| Macchiatone     | 40 +/- 10%                   | 40 +/- 10%                 |                             |
| Melange         | 70 +/- 10%                   | 70 +/- 10%                 |                             |
| Cappuccino      | 40 +/- 10%                   | 120 +/- 15%                |                             |
| Flat white      | 40 (x2) +/- 10%              | 80 +/- 10%                 |                             |
| Café au lait    | 90 +/- 15%                   | 90 +/- 15%                 |                             |
| Cafè latte      | 60 +/- 10%                   | 140 +/- 20%                |                             |
| CappuccinoXL    | 70 +/- 10%                   | 180 +/- 20%                |                             |
| Latte macchiato | 40 +/- 10%                   | 240 +/- 20%                |                             |
| Frothed milk    |                              | 180 +/- 20%                |                             |
| Hot milk        |                              | 180 +/- 20%                |                             |
| Hot Water       |                              |                            | 150 +/- 20%                 |
| Black tea 90°   |                              |                            | 150 +/- 20%                 |
| Green Tea 80°   |                              |                            | 150 +/- 20%                 |
| Steam           | Max 180 seconds              |                            |                             |

| 2.3. | Machine | parameters and | performance |
|------|---------|----------------|-------------|
|------|---------|----------------|-------------|

| DREG DRAWER              | Description and values                                                         |
|--------------------------|--------------------------------------------------------------------------------|
| Time-out for dreg drawer | 5 sec.                                                                         |
| Reset dreg counter       | Dreg emptying alarm, if the dreg drawer<br>is removed for more than 5 seconds. |

| STANDBY                             | Description and values |
|-------------------------------------|------------------------|
| Time (default)                      | 30 minutes             |
| Time programmed by Consumer/Service | Yes                    |
| Boiler temperature during Standby   | Boiler OFF             |

| WATER TANK                                                 | Description |
|------------------------------------------------------------|-------------|
| Water reserve (pulses) with water filter                   | 200         |
| Water reserve (pulses) with no water filter                | 200         |
| Water reserve modifiable by Production/Service departments | No          |
| "Fill tank" alarm                                          | Yes         |
| Connect to water mains                                     | No          |

## CHAPTER 3

## **OPERATING LOGIC**

## MILANO

PROUDLY MADE IN ITALY

#### 3.1. Single microswitch gear motor

#### Switching on

When the machine is switched on, the gear motor repositions itself as follows:

- It acts on microswitch 1
- The gear motor changes its rotation direction and moves upwards again by approx. 1-2 mm.
- The boiler starts heating to heat the water for approx. 45 sec, in order to reach the optimal temperature.

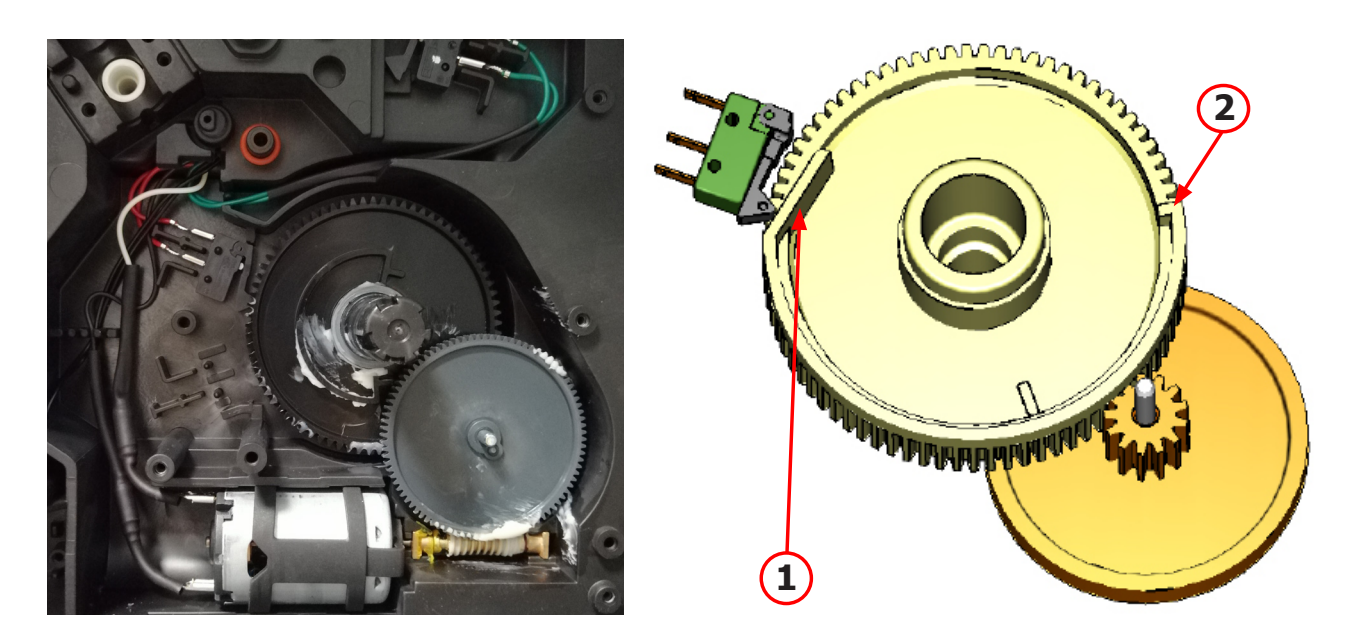

The gear motor is powered by a direct current motor that engages with the smaller double toothed wheel using a worm screw. The unit is mounted on the axle of the large gear wheel and when a coffee is requested, it moves from the standby position to the dispensing position, and then back to the standby position again. The microswitch indicates to the gear motor when the brew group is in the work position or home position.

#### - Standby position: 1

#### - Dispensing position: 2

#### 3.2. Temperature sensor (adjustment)

| Temp. (°C) | R nom (kΩ) | ΔR (+/- %) |
|------------|------------|------------|
| 20         | 61.465     | 8.6        |
| 50         | 17.599     | 5.9        |
| 75         | 7.214      | 4.1        |
| 80         | 6.121      | 3.7        |
| 85         | 5.213      | 3.4        |
| 90         | 4.459      | 3.1        |
| 100        | 3.3        | 2.5        |
| 125        | 1.653      | 3.9        |
| 150        | 0.893      | 5.1        |

A thermistor, NTC type (Negative temperature coefficient), is used as a temperature sensor; in the event of overheating this reduces boiler element power consumption. The electronic system detects the current boiler temperature from the drop in voltage of the sensor and adjusts it accordingly. Heating element values and corresponding temperatures: see table Temperature sensor (adjustment)

#### 3.3. Coffee grinder

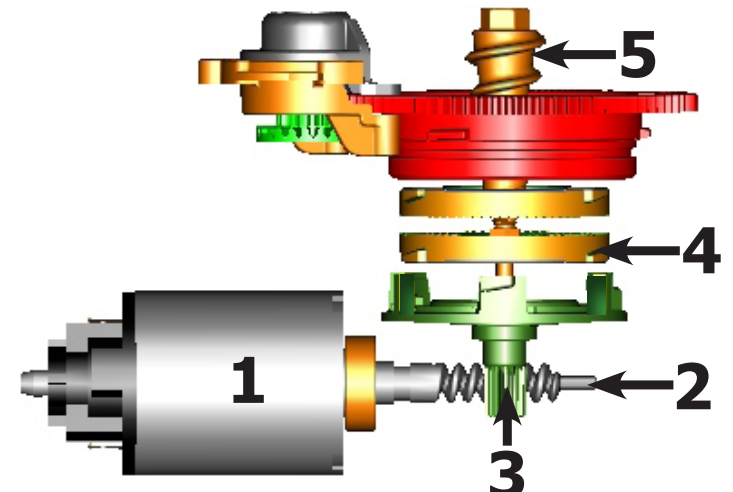

The coffee grinder is driven by a direct current motor (1) using a worm screw helicoidal wheel transmission (2). The worm screw (2) drives a plastic gear wheel (3), which turns the lower grinder (4) and the increment pin

(5)

#### 3.4. Autodose system description

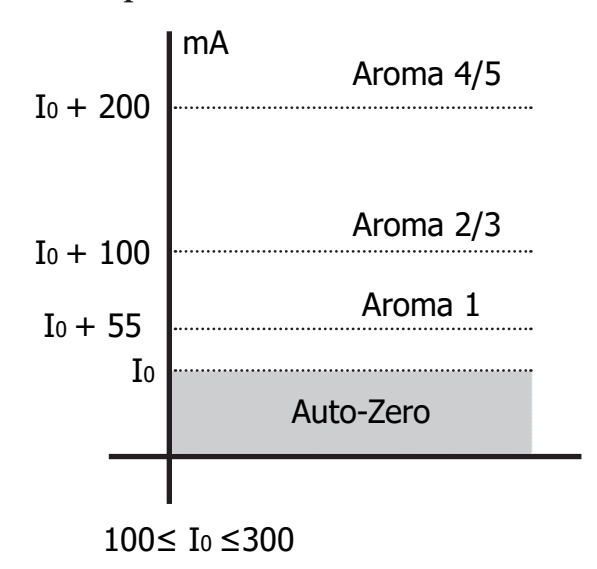

 $I_0$  = current when the BU is moving without load, i.e. without coffee. It occurs, for example, during the rinsing phase of coffee spout.

Current targets:

Aroma 1→55mA Aroma 2/3→ 100mA Aroma 4/5→ 200mA 100 mA ≤ I₀ ≤ 300 mA

If the BU current is  $\leq$  the current target  $\rightarrow$  the grinding time If the BU current is  $\geq$  the current target  $\rightarrow$  the grinding time 1) When the system get the stability (i.e. the system got the current target) the coffee doses should be:

A1 A2/3 A4/5 7,5 9,0 10 ±1,5 grams

with medium grinding ( $500\pm60\mu m$ ) and using coffee of test.

2) the 3 grinding times are always:

 $T_1 < T_2 < T_3$ 

beside, every grinding time is, respectively:

 $\begin{array}{l} 4,0s \leq T_3 \leq 10s \; (10000ms) \\ 3,5s \leq T_2 \leq 9s \; (9000ms) \\ 3,0s \leq T_1 \leq 8,1s \; (8100ms) \end{array}$ 

|                                       |          |                | DOSE ADJUSTMENT |                        |                        |               |
|---------------------------------------|----------|----------------|-----------------|------------------------|------------------------|---------------|
|                                       | 5 levels |                | Grinder<br>Time | Min<br>Grinder<br>Time | Max<br>Grinder<br>Time | Curret target |
|                                       | Aroma1   | Very Light     | <b>T</b> 1      | 3s                     | 8,1s                   | Io + 55mA     |
| Aroma<br>of the<br>grinded<br>product | Aroma2   | Light          | T2              | 3,5s                   | 9s                     | Io + 100mA    |
|                                       | Aroma3   | Med            |                 |                        |                        |               |
|                                       | Aroma4   | 0000<br>Strong | Ta              | 4s                     | 10s                    | Io + 200mA    |
|                                       | Aroma5   | Very Strong    | 13              |                        |                        |               |

#### 3.5. Coffee lack detection and coffee grinder blocked

When the coffee grinder is working, the software monitors the current consumption. If the current value is very low, the machine concludes that coffee is missing; if the current value is very high, the machine concludes that the coffee grinder is blocked; instead, if the current value is in the middle, the machine concludes that all is ok and it goes on to do the product.

Because the current consumption of grinder changes depending on the situations (motor new or old, cold or hot, etc., coffee blends), these current thresholds are not static, but dynamic.

#### 3.6. Coffee cycle

| Main switch ON    |                                     | START | STOP                                                                                 |
|-------------------|-------------------------------------|-------|--------------------------------------------------------------------------------------|
| Time              |                                     |       |                                                                                      |
| Coffee grinder    |                                     |       | Time<br>(Dosage)                                                                     |
| Heating           |                                     |       |                                                                                      |
|                   | approx.                             |       |                                                                                      |
| Pump              |                                     |       | Pump operation (flow<br>meter pulses) in<br>accordance with the<br>amount of product |
| Brewing unit gear |                                     |       | selected.                                                                            |
| motor             | <b>├</b> ───↓ <mark>↑</mark> ─────┤ |       | ·↓↑───↓↑                                                                             |
| Status            | Heating                             | Ready | Coffee cycle                                                                         |

#### Notes: \* Only with Pre-brewing

| Status<br>Microswitch | OFF | ON |  |
|-----------------------|-----|----|--|
| (gear motor)          |     |    |  |

#### Coffee cycle

see below the steps related both coffee and milk cycle:

1. The coffee grinder starts the grinding process (controlled by Time);

2. The brewing unit moves to the brewing position;

3. The preliminary dispensing phase starts (short pump activity, short pause);

3.1. The solenoid valve opens (For milk products);

3.2. The dispensing milk phase starts (For milk products);

3.3. The solenoid valve closes (For milk products);

4. the machine starts dispensing coffee (the pump operation period is defined by the amount of product dispensed);

5. The gear motor moves to its home position (the dregs are expelled automatically);

#### 3.7. Water level detection (water tank)

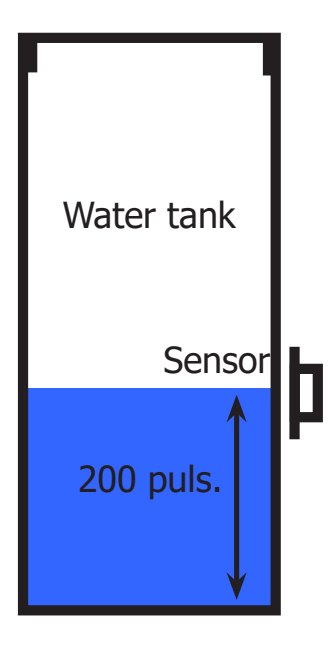

#### "Water low" message (water reserve)

#### Function:

The water level is monitored by a capacitative sensor, located one third of the way up the water tank wall.

If the electronics assembly detects, by means of the sensor, that the amount of water in the tank has dropped below the above mentioned level, a water reserve remains available for the dispensing process underway (this will cover 200 flow meter pulses).

The product dispensing process will then come to an end. If a dispensing cycle ends after the sensor has been triggered (in the reserve) then the display Water low" continues to be displayed during the following dispensing cycle.

#### 3.8. Descaling request Flow meter pulses

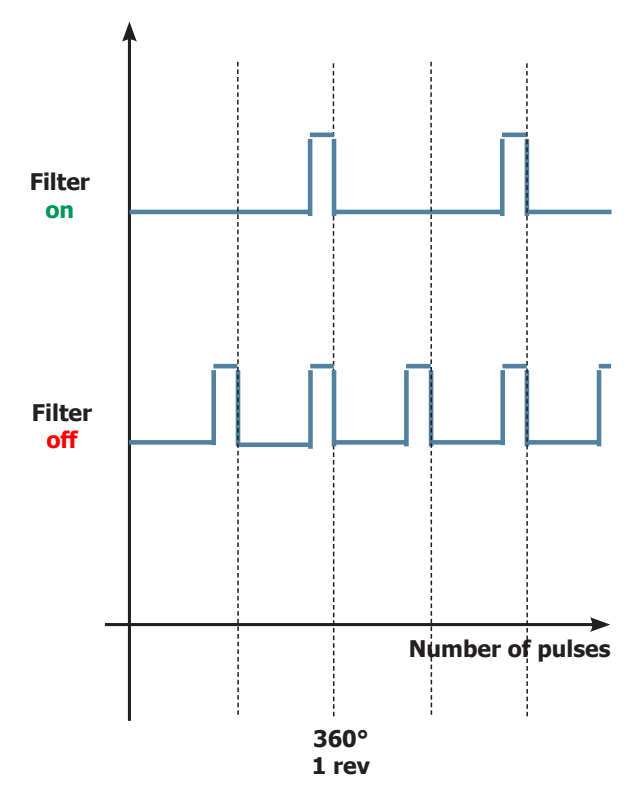

### **"Descaling" – message with water filter inserted** (appliances with display only)

The water hardness is set on the basis of the regional water hardness analysis (1, 2, 3, 4).

#### Filter off:

If the function is turned off the electronics assembly monitors the flow meter pulses, recording one pulse each turn.

#### Filter on:

If the function is turned on the electronics assembly monitors the flow meter pulses, recording one pulse every two turns.

#### "Change water filter" message

The electronics assembly uses the flow meter impulses to keep track of the amount of water which has flowed through; after the specified amount (set in accordance with the water hardness level), the "Replace filter" message appears.

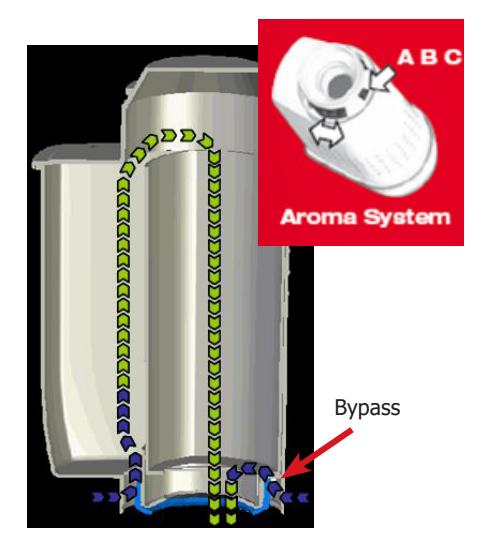

#### **Function:**

- Reduced limescale deposits which take longer to form.
- Improved water quality.
- Improved taste due to the ideal water hardness.

#### Life span / descaling performance:

- - 10 ° dH
- 60 litres
- 2 months

To achieve the best possible operating mode consistency over the total life span, the water is channelled using a 3-stage bypass (A, B, C) depending on the degree of hardness. See small image.

#### 3.10. Descaling cycle frequency

| Descaling cycle frequency                                                                            |                     |                   |                      |  |  |
|----------------------------------------------------------------------------------------------------|---------------------|-------------------|----------------------|--|--|
| Hardness                                                                                             | WATER HARDNESS      | With water filter | Without water filter |  |  |
| 1                                                                                                    | Soft (up to 7°dH)   | 480 litres        | 240 litres           |  |  |
| 2                                                                                                    | Medium (7° - 14°dH) | 240 litres        | 120 litres           |  |  |
| 3                                                                                                    | Hard (15° - 21°dH)  | 120 litres        | 60 litres            |  |  |
| 4     Very hard (over 21°dH)     60 litres     30 litres                                             |                     |                   |                      |  |  |
| The default water hardness level is 4. Each litre of water corresponds to approximately 1936 pulses. |                     |                   |                      |  |  |

**Note** = the values indicated above take into account only the brew of water-based products, these may vary considering the steam. So they are to be considered indicative.

#### 3.11. Espresso Plus System

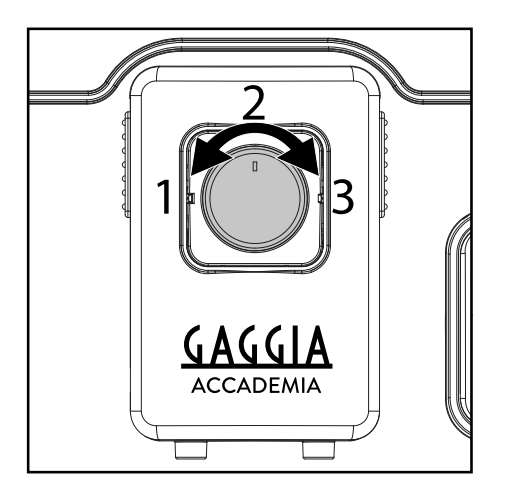

Turning the Espresso Plus System adjustment knob will trigger the brewing process in the coffee unit, where the flow speed is adjusted via a cream valve.

The adjusting the flow speed, which influences the contact time between the coffee and water, alters the extraction and therefore the taste intensity and strength of the coffee: 1 Lighter body, thinner crema;

- 2 Regular body and crema;
- 3. Full body, thick crema.

#### GAGGIA NEW ACCADEMIA

#### Cream valve adjustment

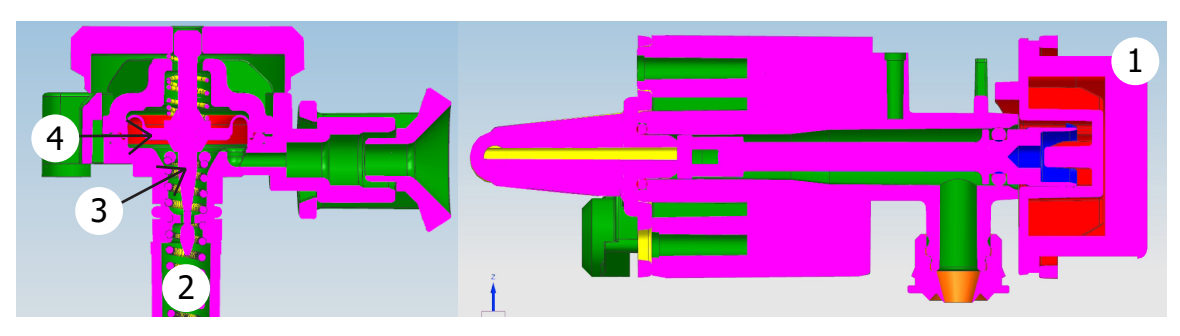

- 1. Espresso Plus System valve knob;
- 2. Espresso Plus System valve spring;
- 3. Espresso Plus System valve needle;
- 4. Espresso Plus System valve membrane.

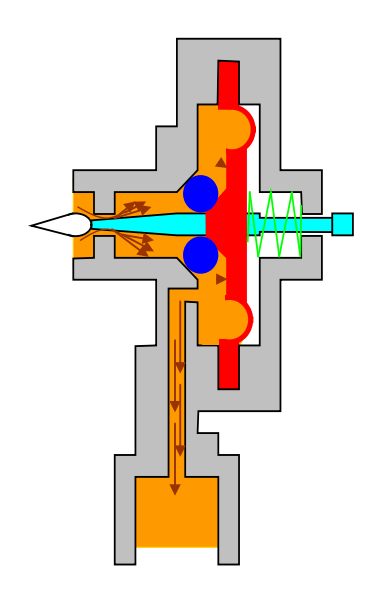

#### Lighter body, thinner crema (1):

If the Espresso Plus System valve knob is open, the coffee flows easily because the pressure is lower and the membrane remains almost in its base position with the help of the spring.

The adjustment needle does not close the opening and the flow does not decrease.

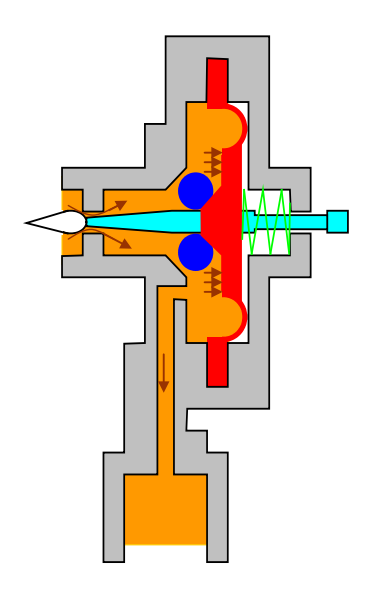

#### Full body, thick crema (3):

The coffee is dispensed slowly with the Espresso Plus System valve knob closed due to the pressure created, which acts on the membrane and presses it to the side against the spring force.

Lastly, the valve needle closes the opening, thereby, reducing the flow.

## CHAPTER 4

## **DIAGNOSTIC MODE**

## MILANO

PROUDLY MADE IN ITALY

#### 4.1. Test Mode and Steam out

#### How to enter

When the display turns ON, press the keyboard buttons in the order described below:

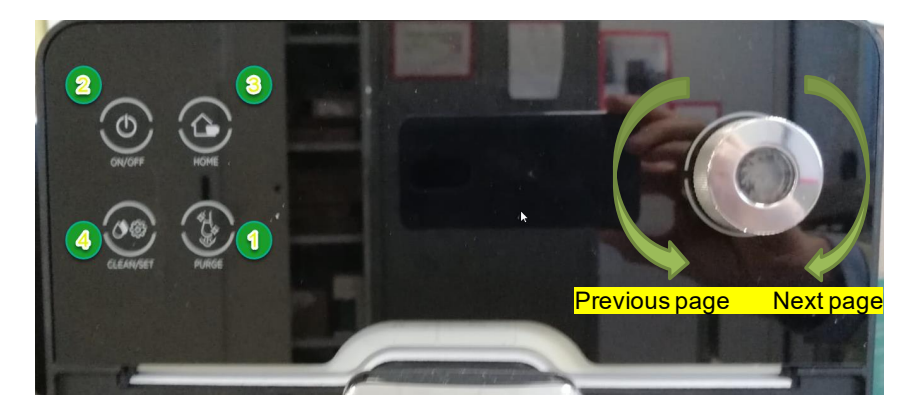

Pressing the on/off button you can exit to the test mode

#### Description

When the machine is in Test Mode appears a windows divided in several sectors:

- Page 1: Entering page;
- Page 2: Key and led unit;
- Page 3: Brewing Unit and microswitch testing;
- Page 4: Hydraulic circuit testing;
- Page 5: Grinder testing;
- Page 6: Steam out perform.

The first row of each window is a title, the white sectors represents the functions (or loads) available to

activate or deactivate, the last row is used to show other info. When a function is enabled the corresponding

box becomes colored.

#### **Activation of loads**

In Test Mode all loads are initially disabled.

To activate a load press the corresponding button on keyboard, to deactivate press again the same button. Other conditions for which a load may be switched off automatically without key presses are:

•If it is defined a working cycle, when this cycle ends (such as the grinder or brew unit) •The achievement of 90°C for boiler

#### Page 1: Entering page

This is the first window of Test Mode. It show the version of UI and Main software

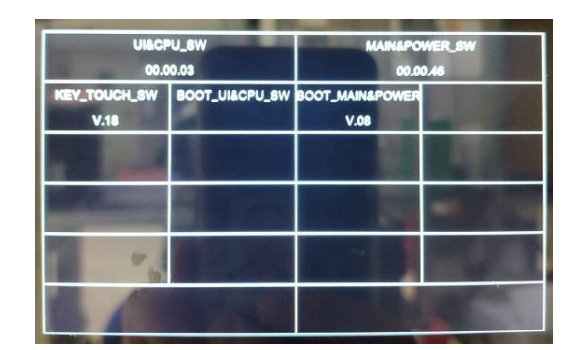

#### Page 2: Keyboard

This page allows you to test each key on the keyboard or screen, and the operation of the LEDs:

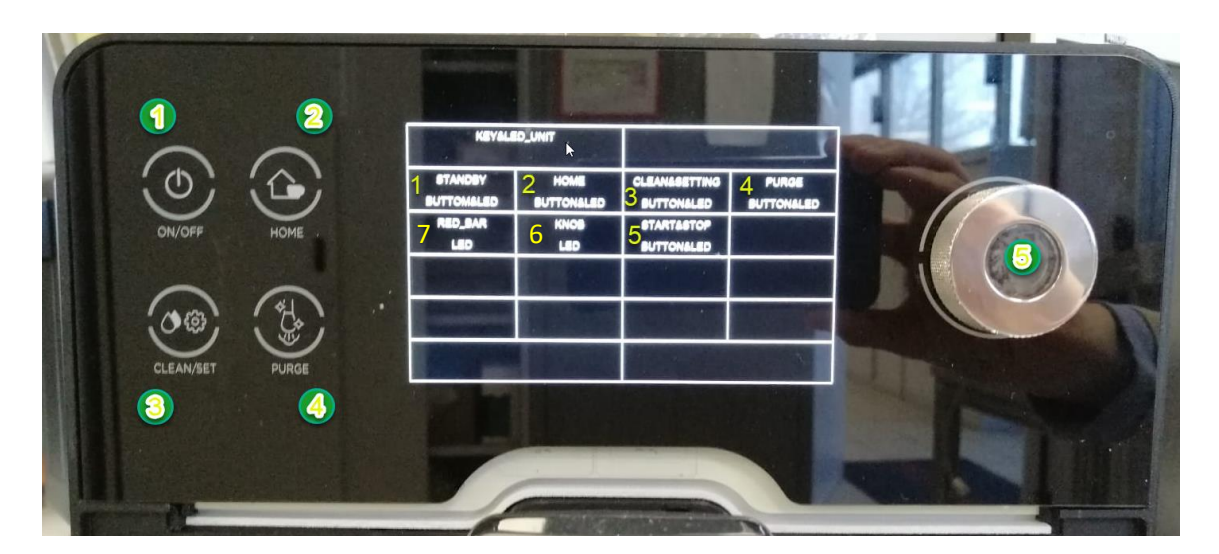

When a button is pressed, the corresponding box becomes with the yellow background and the button LED lights up, if it is pressed again it becomes a black background and the LED goes off. Pressing the Knob Led cell (6) will turn on the led around the knob Pressing the RED\_BAR LED (7) the red LED bar will light up

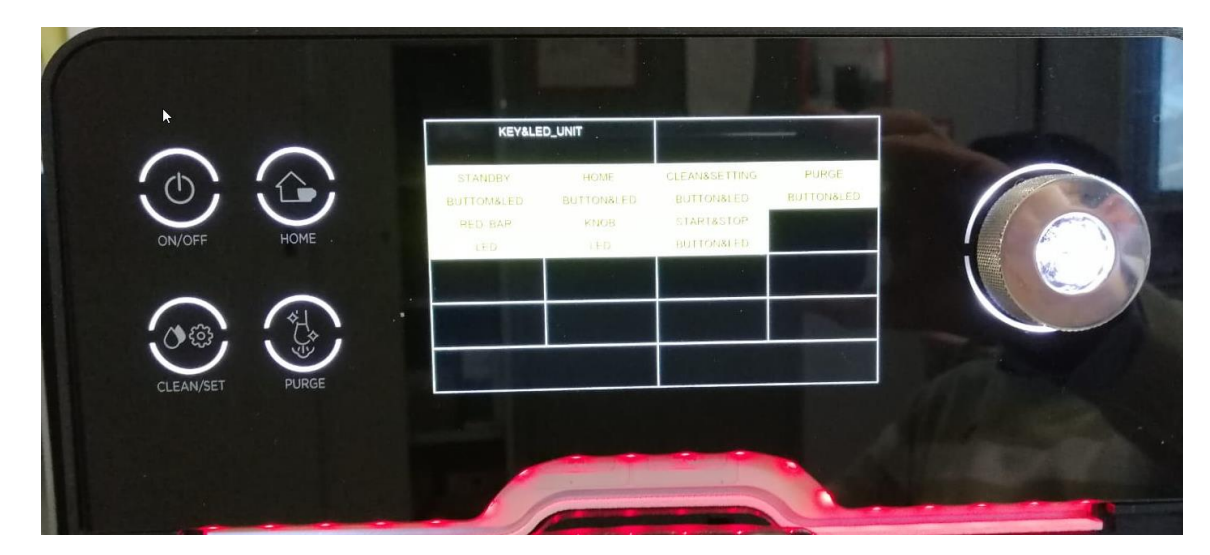

#### Page 3: Brew Unit

This page allow to test the functionality of Brew Unit and the microswitchs

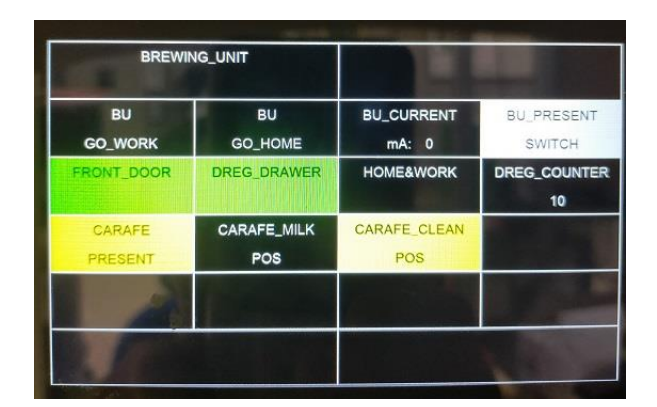

The meaning of the sectors are the following:

- BU GO\_WORK: when pressed move the brew unit to WORK the cell will became white
- BU GO\_HOME: when pressed move the brew unit to HOME the cell will became white

Info:

- BU\_CURRENT mA: indicates the maximum current (in mA) absorbed by the brew unit in motion;
- HOME&WORK: The cell will becomes green when the Brew Unit reach HOME or WORK position;
- BU\_PRESENT SWITCH: The cell will becomes white if the Brew Unit is present in machine;
- DREG\_DROWER: The cell will becomes green if the Dump box is present in machine;
- FRONT\_DOOR: The cell will becomes green if the Service Door is closed;
- DREG\_COUNTER: number of products remaining before the alarm is displayed;
- CARAFE\_MILK POS: The cell will becomes yellow if the carafe is in milk dispensing position;
- CARAFE\_CLEAN POS: The cell will becomes yellow if the carafe is in clean position;
- CARAFE PRESENT: The cell will becomes yellow if the carafe is present.

#### Page 4: Hydraulic Circuit

This page allow to test the functionality of hydraulic circuit:

| HYDRAULIC_     | CYRCUIT       |                    |                     |
|----------------|---------------|--------------------|---------------------|
| BOILER<br>64.1 | PUMP<br>p/s 0 |                    | POWER_FREQ<br>50 Hz |
| EV_HOTWATER    | EV_STEAM      | EV_CLEAN           | EV_AIR              |
| EV_DISCHARGE   | WATER<br>TANK | WATER<br>DRIP_TRAY | CUP_WARMER          |
| SBS            | SBS           |                    |                     |
| 0002           | POS1          |                    |                     |

The meaning of the sectors are the following:

Command:

- Boiler: when pressed activate (white)/deactivate the boiler if the temperature is less than 90°C
- Pump: when pressed activate (white)/deactivate the pump

• EV\_HOTWATER / EV\_STEAM / EV\_CLEAN / EV\_AIR / EV\_DISCHARGE: when pressed activate (blue)/deactivate electrovalves (24V Dc)

Info:

• Pump p/s: indicate the current number of water flow expressed in pulses/sec. When is activated the pump and one electrovalve the value measured must be equal to or greater than 10 p/s.

- Water Tank: The cell will becomes green when the water into tank reach sensor level
- Power\_Freq.: indicate the frequency of mains voltage supply
- Boiler: indicate the boiler temperature in °C
- Water Drip\_Tray: The cell will becomes green when the water into drip tray reach sensor level
- CUP\_WARM: when pressed activate(yellow)/deactivate the cup warm;
- SBS POS1 and 2: The cell will becomes white when turn the SBS knob (all to the right closed).

#### Page 6: Steam Out

This page allow to execute the steam out process:

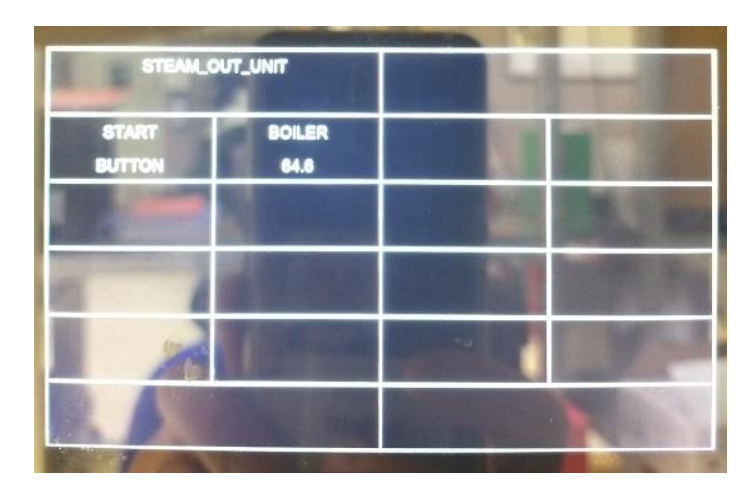

The meaning of the sectors are the following:

Command:

• Start: start the steamout process (the cell became white). At the end of process appears: Switch Off (the cell became green) at the top of the display (so it's possible to restart the machine with the default values)

Info:

• Boiler: It's enabled when the boiler is activated

# CHAPTER 5

### **ESPRESSO PHILIPS SERVICE CENTER**

## MILANO

PROUDLY MADE IN ITALY

#### 5.1. Espresso Philips Service Center (EPSC)

The EPSC is a Service tool developed to upload the SW on the machine and run the diagnostic mode. It can be downloaded from the following link: https://www.epsc.philips.com/ServiceCenterPortal/ The application can be used only in combination with the Saeco Programming Device: Cod. 996530009845 "KIT PROGRAMMER SERKIT".

It can be ordered as Spare part and includes the programmer + connection cables. All details related to the registration and operation are explained in the enclosed Quick start guide (QSG).

#### Espresso Philips Service Center- Quick Start Guide

Press the icon to view the document To open the attached document is necessary to save the service manual on your PC.

The main Diagnostic Parameters description is available on the GDA\_114331. You can find it both in AYS or by using the below link.

#### Main Parameters description & standardization in the EPSC diagnostic tool.

Press the icon to view the document **(** 

To open the attached document is necessary to save the service manual on your PC.

## CHAPTER 6

### **MACHINE REPAIR FLOW**

## MILANO

PROUDLY MADE IN ITALY

#### 6.1. Repair Flow

| Proces stap           | Gaggia no. | Action                                                                                                    |
|-----------------------|------------|----------------------------------------------------------------------------------------------------|
| Intake                | 1          | Visual inspection (transport damage) take care for pictures                                                                                                    |
|                       | 2          | Check Type/serialnumber                                                                                                    |
|                       | 3          | Log all available accessory, counter check with info from consumer                                                                                                    |
| Diagnosis             | 4          | Check product for consumer complaint and main function                                                                                                    |
|                       | 5          | Run Diagnostic to get error codes and relevant set statistics (EPSC)                                                                                                    |
|                       | 6          | Opening machine                                                                                                    |
| Repair                | 7          | Repairing the fault(s) encountered (Service Bullettin)                                                                                                    |
|                       | 8          | Checking any modifications (Service Bullettin, new software, etc.)                                                                                                    |
|                       | _          |                                                                                                    |
|                       | 9          | Basic Functional test while the appliance is open (linked to consumer complaint or what you may have                                                                                                    |
|                       | 5          | detected) Test Mode                                                                                                    |
| Coffee                |            | Make e 2 cups at the same time. Are the volumes equal?                                                                                                    |
| - Crema               |            | Blow on the coffee. Does the crema come back?                                                                                                    |
| - Creinia             |            | together is the crema colour correct (Hazelnut)?                                                                                                    |
| - Temperature         |            | Is the coffee temperature within spec? refer chanter 2.1 service manual                                                                                                    |
| Steam                 |            | Does the steam work?                                                                                                    |
| Hot Water             |            | Does the securit work?                                                                                                    |
| Milk                  |            | (if applicable)                                                                                                    |
|                       |            | To applicable applicable applicab |
|                       | 10         | check water circuit for any leakage, such as Oetiker clamps, bailer and value connection and bases                                                                                                    |
|                       | 10         | check water circuit for any leakage, such as beliker clamps, boner and valve connection and hoses                                                                                                    |
|                       | 11         | Check mechanism for good movement and unexpected noise                                                                                                    |
|                       | 12         | Assembly                                                                                                    |
| Inspection            | 13         | Do cabinet parts fit well together                                                                                                    |
| - visual              | 14         | Check for damages                                                                                                    |
| - Power check         | 15         | Will the set switch on                                                                                                    |
| - Accesoires          | 16         | Do the accessories match with the intake                                                                                                    |
| - Consumer complaint  | 17         | Check the product for the consumer complaint                                                                                                    |
| Quick Functional test | 18         | Make 2 cups at the same time. Are the volumes equal?                                                                                                    |
| Coffee                | 19         | Is the sound normal ?                                                                                                    |
| Leakage               | 20         | Did the product leak during the testing?                                                                                                    |
| Steam Out             |            | Steam out before shipping out, if temperature is below 0° to prevent any damaged due to frozen water.                                                                                                    |
| Claim Administration  |            | Keep track of repair ! Template example                                                                                                    |
|                       | 21         | Family description of the issue SN defective machines Dart code                                                                                                    |
|                       | 21         |                                                                                                    |
| -                     |            |                                                                                                    |
| Cleaning              | 22         | Clean water reservoir, bean reservoir, brew chamber and conveyor                                                                                                    |
|                       | 23         | Clean and dry brew unit, coffee bin and drip tray                                                                                                    |
|                       | 24         | External cleaning (housing surface)                                                                                                    |
| Safety check          | 25         | Earth leakage, Isolation test, resistor of earth wire grounding, as requested in certain country's (VDE, ISO)                                                                                                    |
| -                     |            | or H-POT TEST                                                                                                    |
| Visual                | 26         | Check the mains cord for damages                                                                                                    |
| Packing               | 27         | Packing                                                                                                    |
|                       | 28         | Check completeness (accessories)                                                                                                    |
|                       |            | Neatly pack the product                                                                                                    |
| Documentation         | 30         | Info for Consumer by packed ? e.g. service brochure FAO, service bullettin etc                                                                                                    |
|                       | 21         | Descaling instruction with changed procedure (Service, hullettin) if available                                                                                                    |
| Renair report         | 23         | Is there an answer to All consumer questions/complaints (see complaint)                                                                                                    |
|                       | 32         | add consumer's report from EPSC                                                                                                    |
|                       | 54         | Is it indicated which documents are added                                                                                                    |
|                       | 54         | Are there tins how to prevent issues?                                                                                                    |
|                       | 33         | Fire there tips now to prevent issues :                                                                                                    |

## MILANO

## DISASSEMBLY

## CHAPTER 7

GAGGIA NEW ACCADEMIA

#### 7.1. Outer Shell

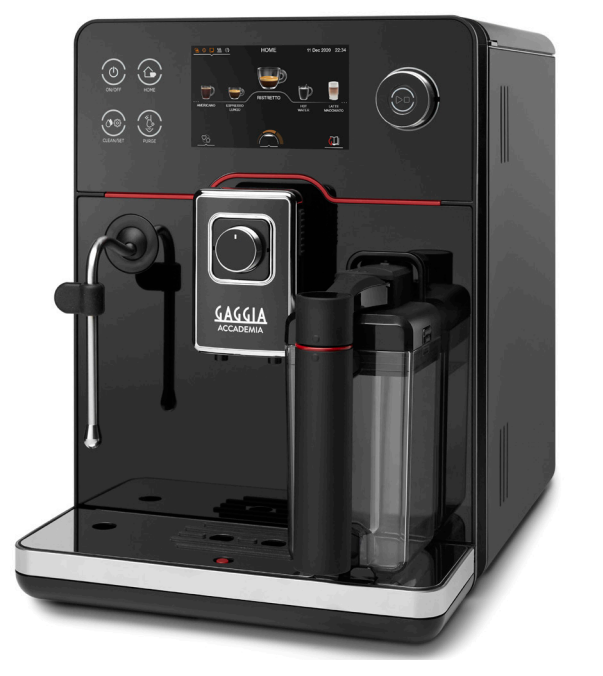

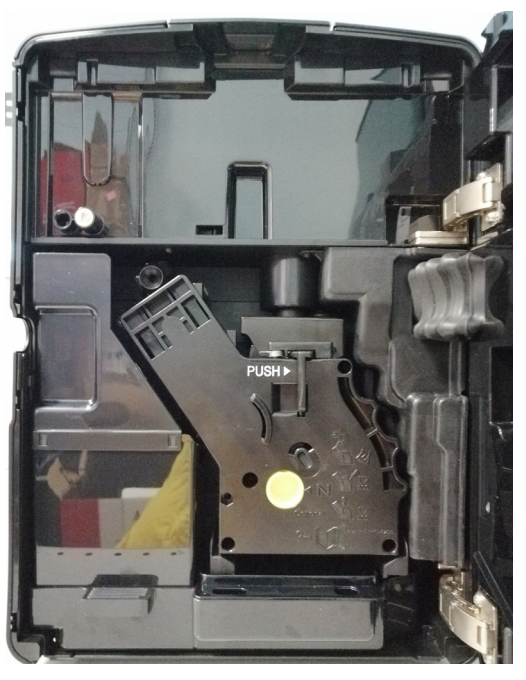

Remove the water tank and it's lid, coffee aroma lid, internal drip tray and it's cover, dreg drawer, external drip tray and grate, brewing unit, caraffe, coffee dispenser.

Upper cover

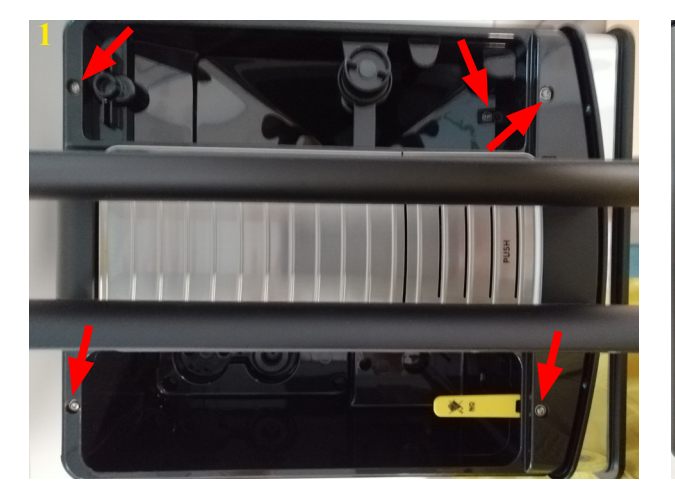

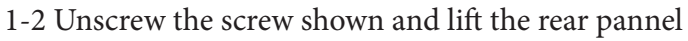

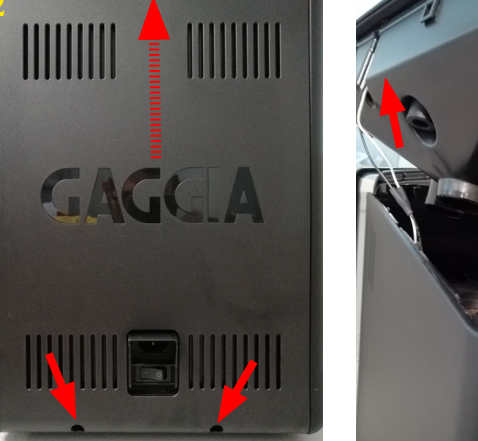

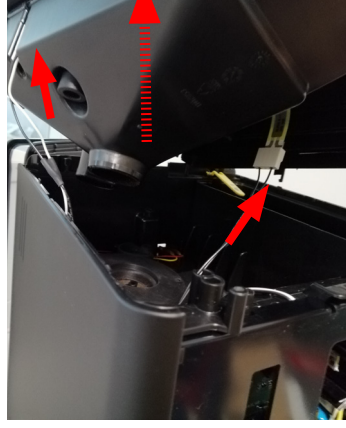

3 Lift the upper cover and disconnect the cup warm and sensor coffee lid

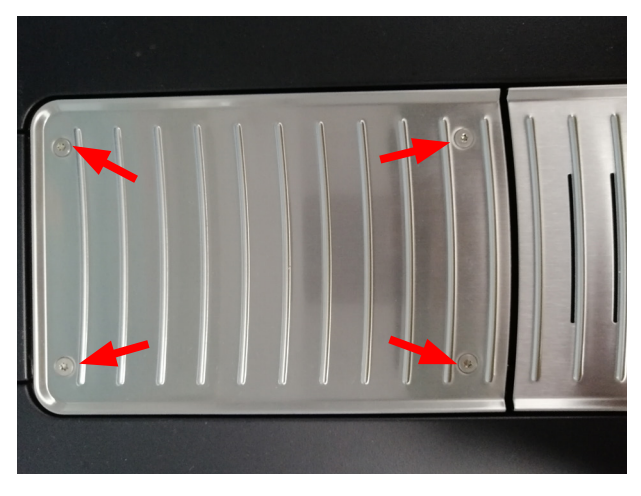

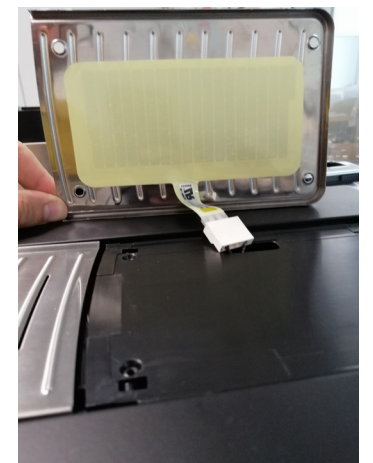

Unscrew the screw shown if you want replace the haet element+cover casing of cup warm (pos 108 of exploded view)

#### GAGGIA NEW ACCADEMIA

#### 07 DISASSEMBLY

#### 7.2. Disconnect front door

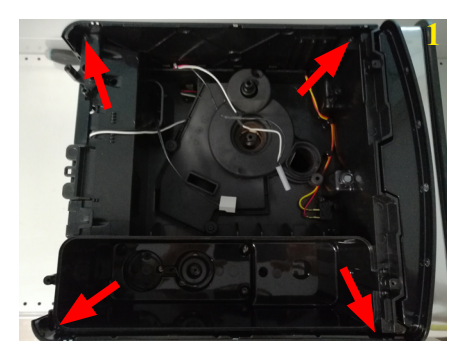

1 Unscrew the screw shown and lift the lateral pannels

2 Disconnect showed tubes from electrovalve

3 Unscrew the screw shown and lift the protections

4 Disconnect the silicon tube

5 lift the tubes

6 Unscrew the screw shown lift the PWR board cover and disconnect the UI Flat cable

7 Lift the UI Flat cable and silicone tube

8 Unscrew the screw shown and lift the front door

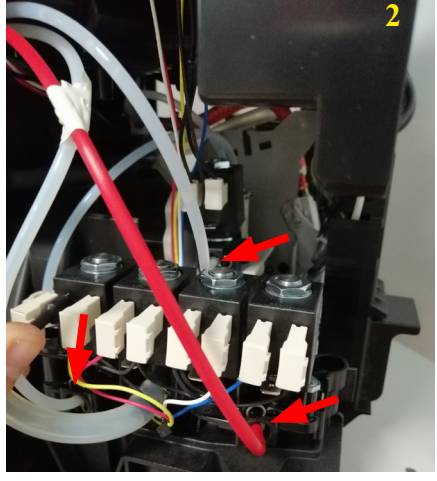

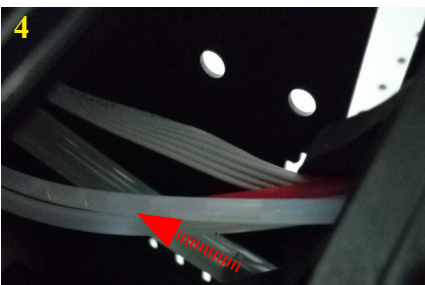

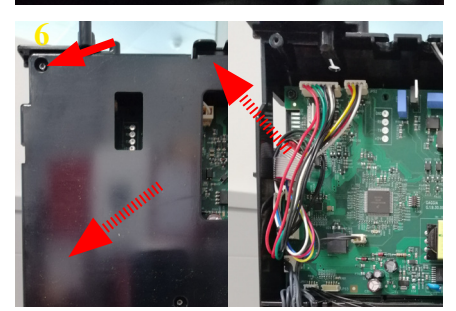

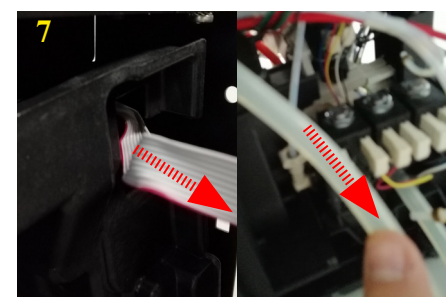

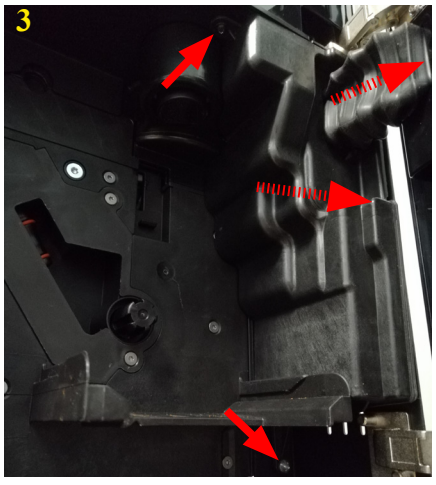

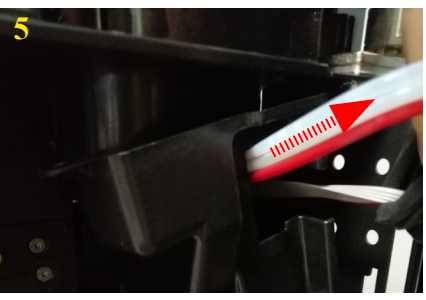

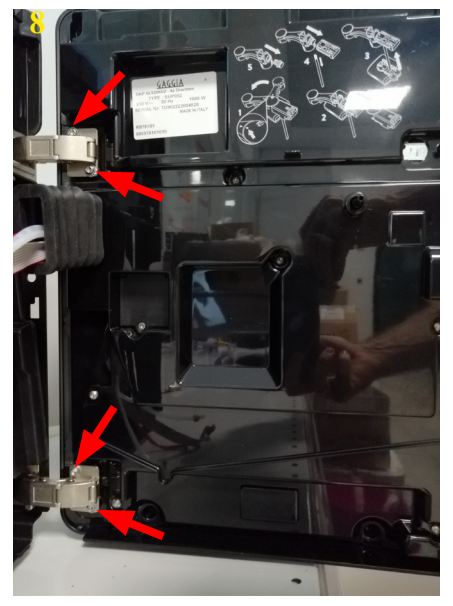

#### 7.3. Disassembly front door

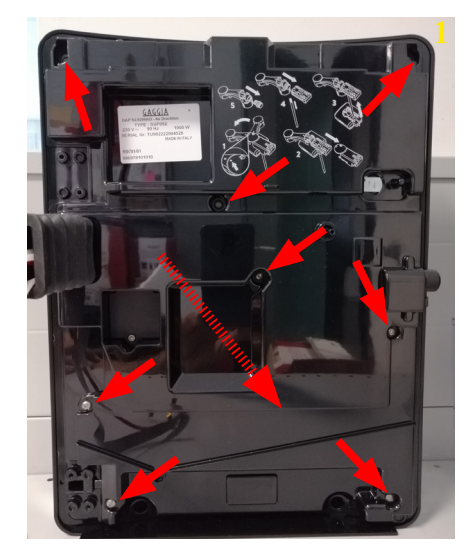

7.4. Steam Tube

1 Unscrew the screw shown and lift the cover pannel

2 Lift the silicone tubes, UI flat cable and disconnect the wiring of CPU water level sensor of internal drip tray

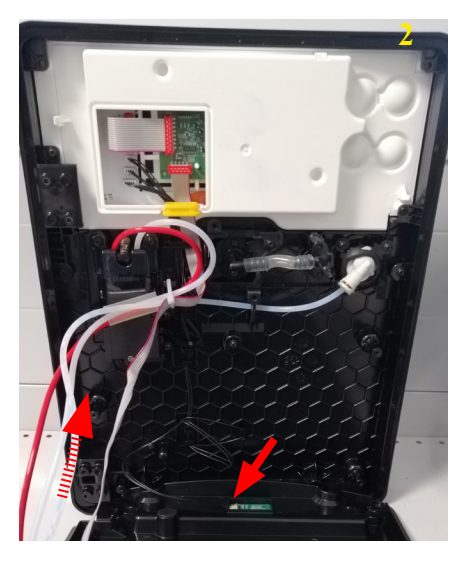

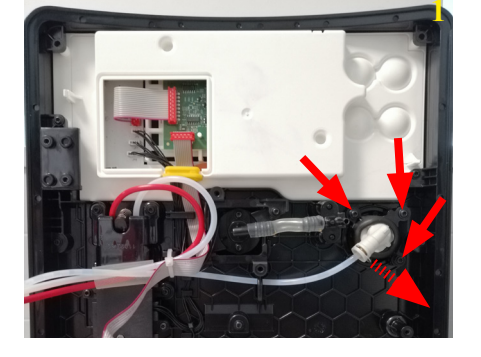

1 Unscrew the screw shown and lift the fork

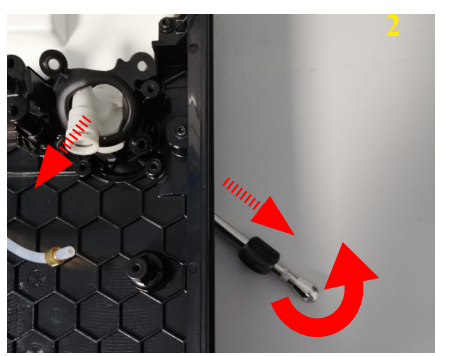

2 Unscrew the steam sprayer, lift the tube handgrip and the steam tube

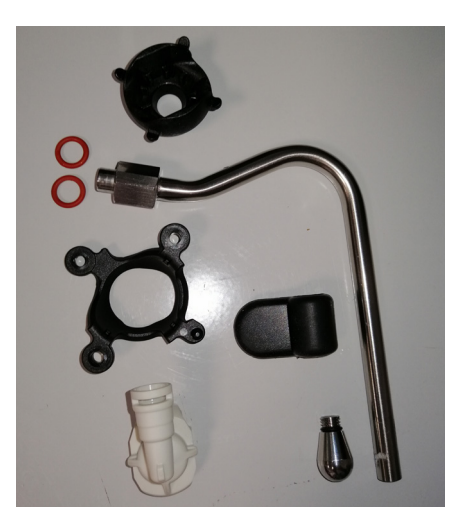

#### 7.5. Coffee dispenser support

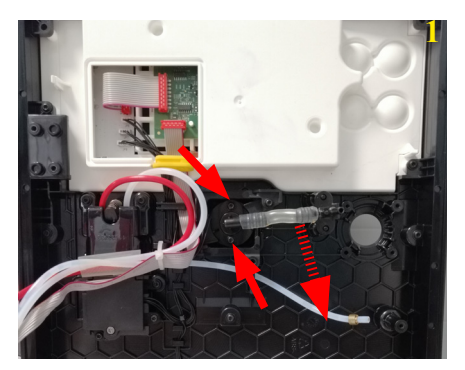

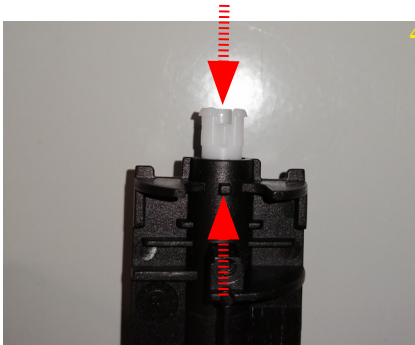

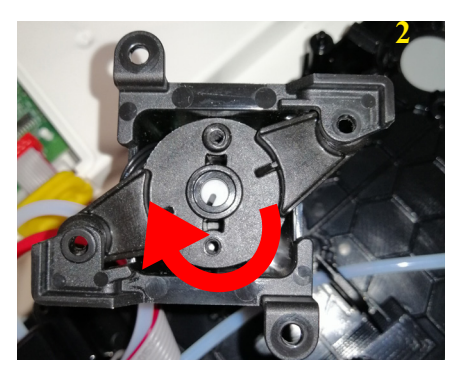

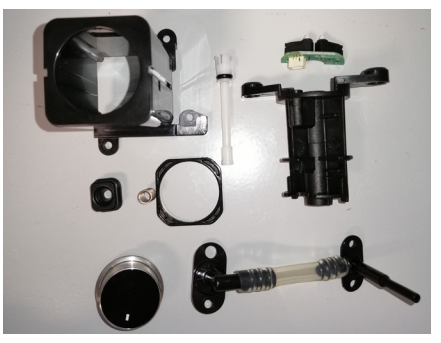

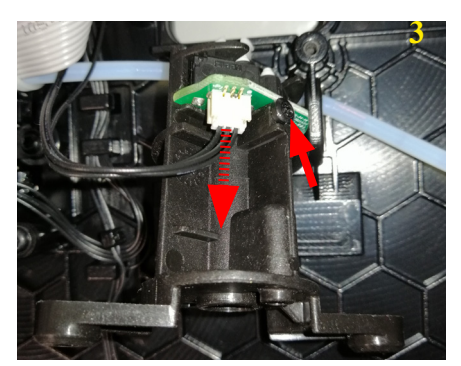

 Unscrew the screw shown and lift the coffee inlet
Turn the coffee tube
Unscrew the screw shown and disconnect the wiring
Pay attention when reassembling

#### 7.6. Disassembly front door

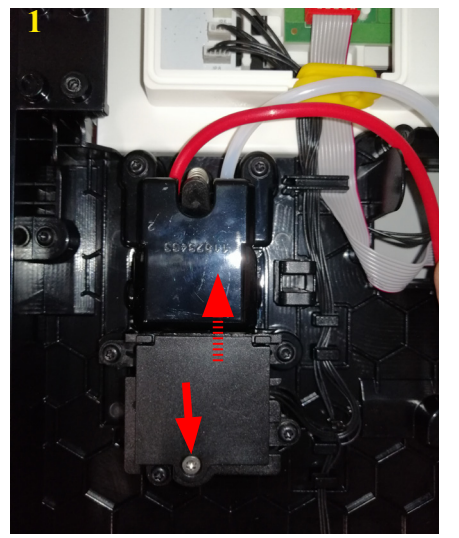

1 Unscrew the screw shown and lift the cover

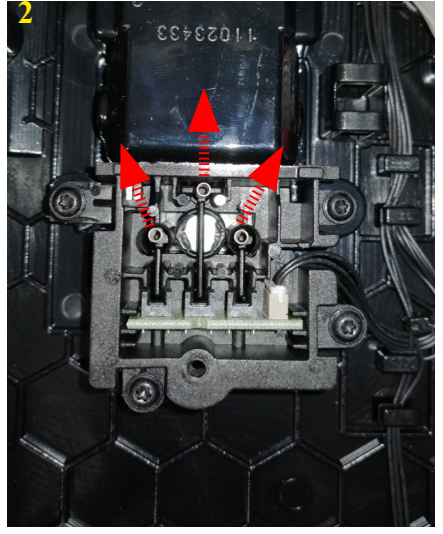

2 Lift the carafe micro insert

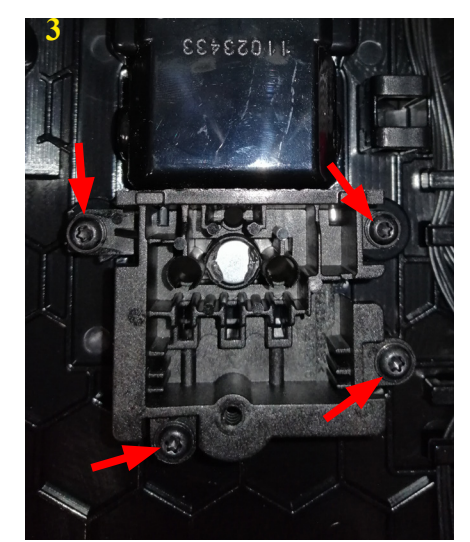

3 Unscrew the screw shown and lift the carafe voard support

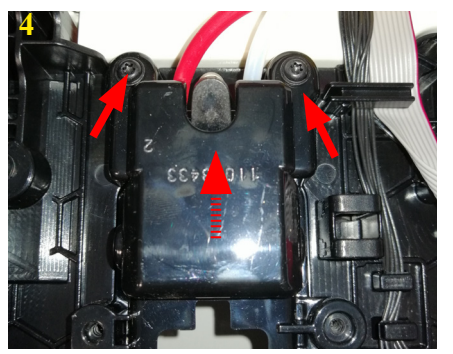

4 Unscrew the screw shown and lift the cover

7.7. UI

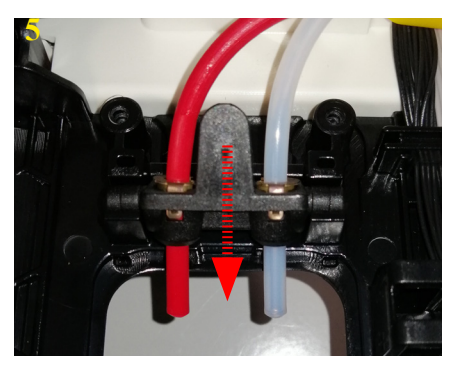

5 Lift the carafe tubes

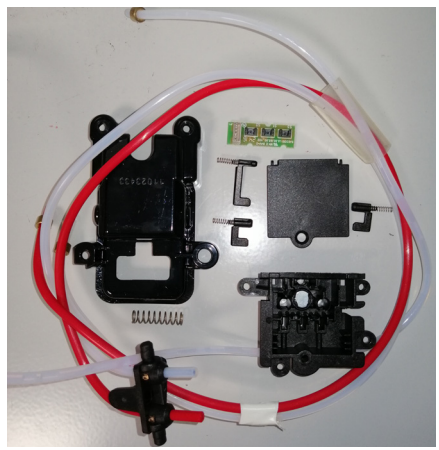

2 Unscrew the screw shown and lift the UI assy

1 Disconnect the electrical parts and lift the cover

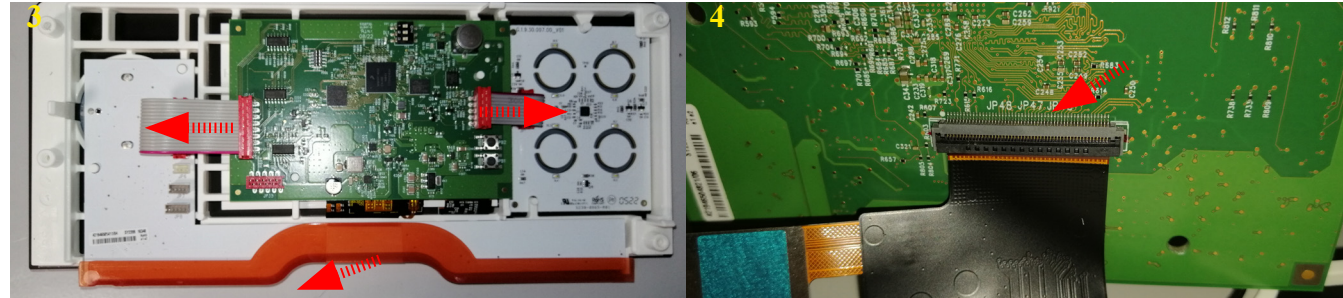

3 Lift the led cover, disconnect the cables and turn the prinipal CPU

4 Disconnect the CPU to the display

#### GAGGIA NEW ACCADEMIA

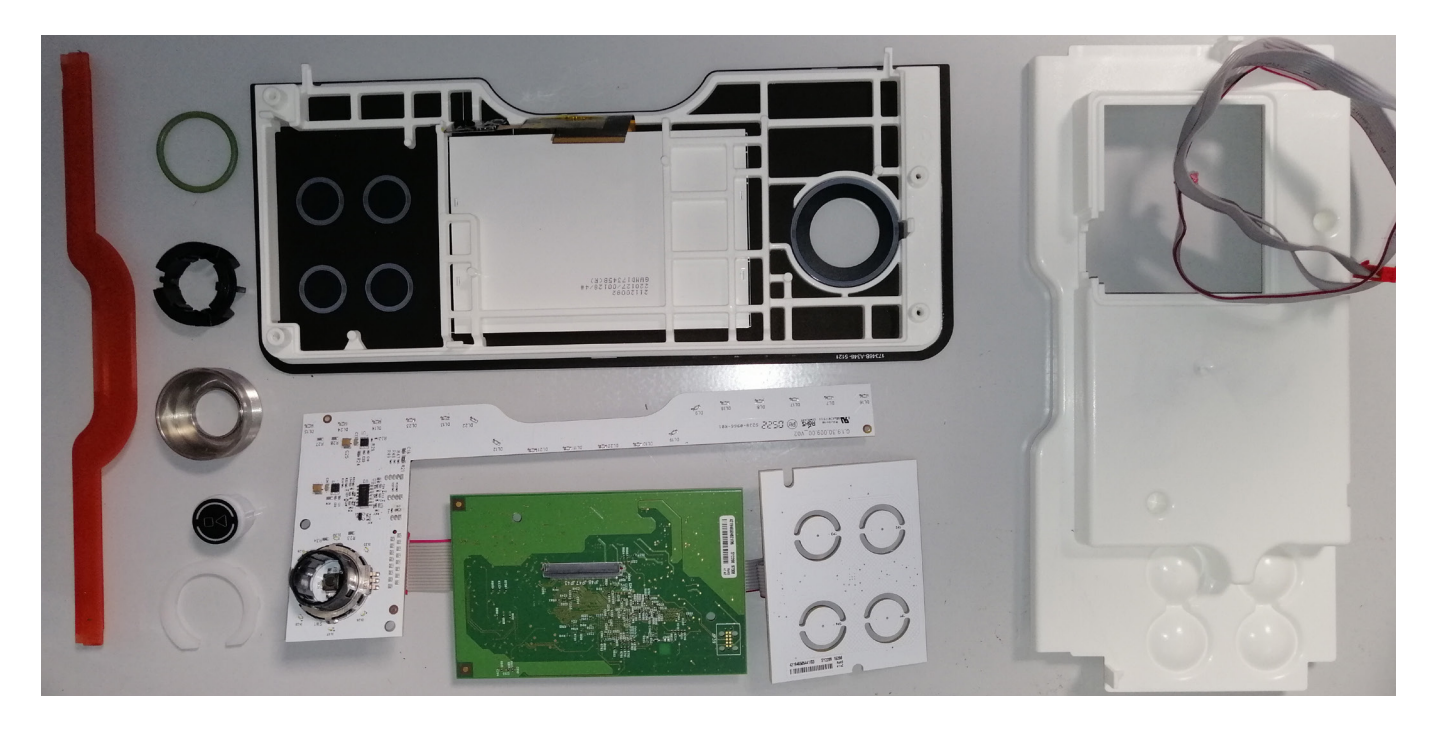

7.8. Glass lower pannel

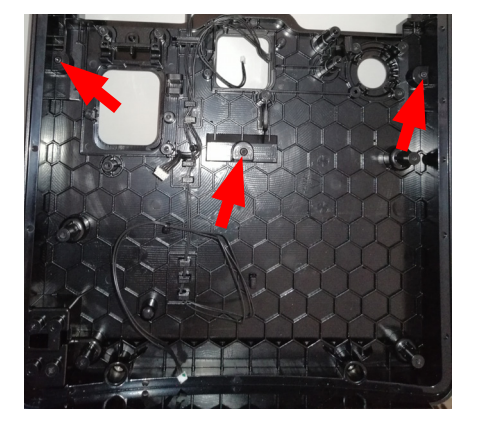

7.9. Coffee dispenser

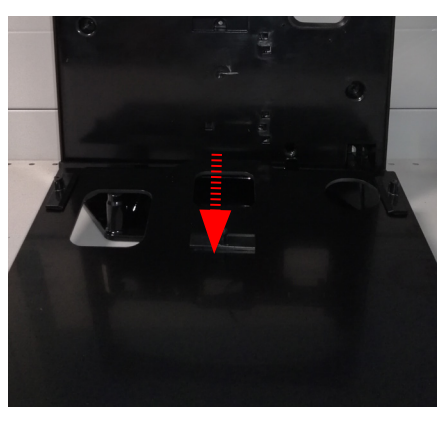

1 Unscrew the screw shown and lift the glass cover part

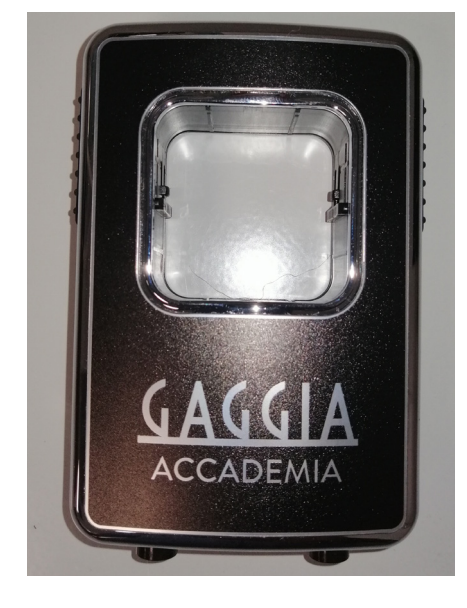

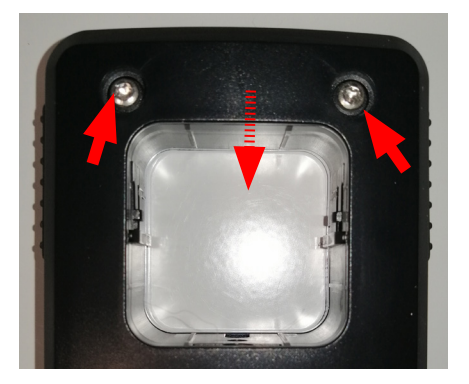

Unscrew the screw shown and disassembled all parts

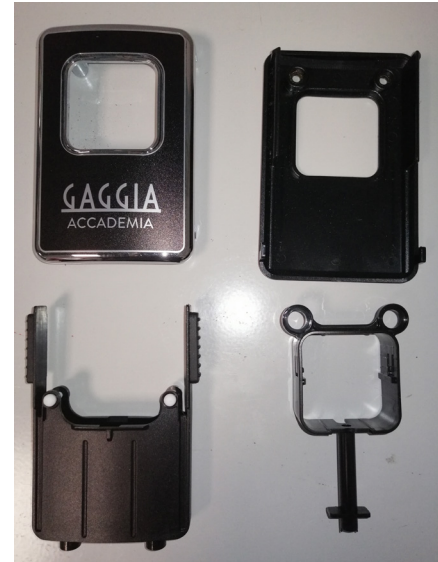

#### 7.10. Pin boiler

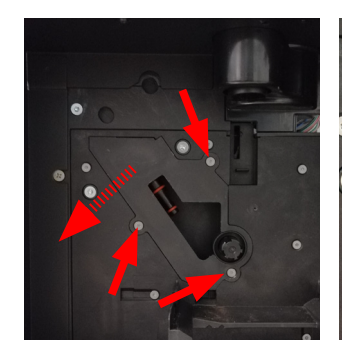

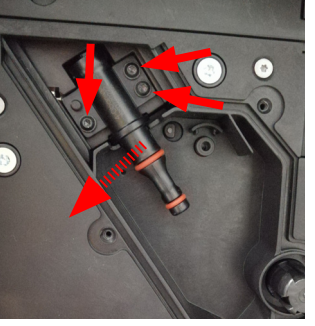

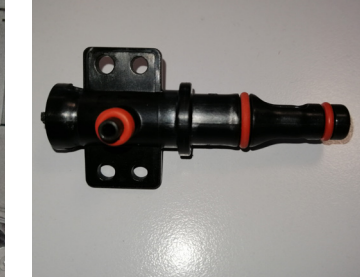

Unscrew the screw shown and remove first the boiler seat pin cover and then the pin boiler.

7.11. Gear motor

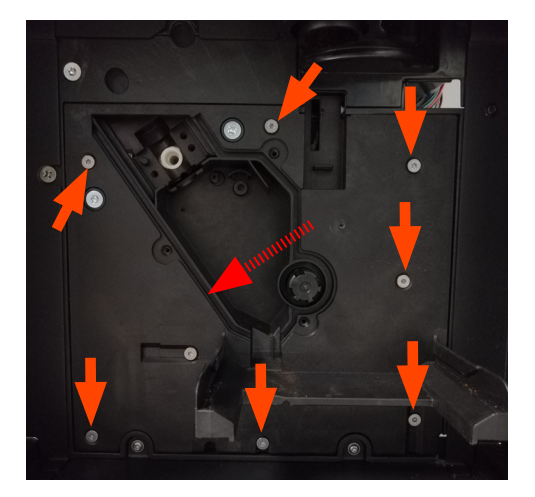

Unscrew the screw shown and remove the gear motor cover.

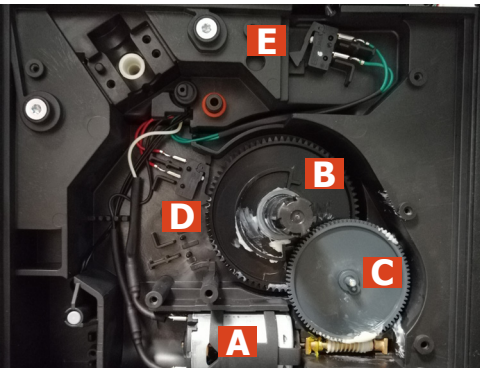

The following are located inside the compartment protected by the casing:

- Electric motor (A) with gears (B) and (C) for transmission and timing of the dispenser.
- Brewing unit present microswitch (E).
- Microswitch (D) detecting brewing unit home and work positions.
- Remove the gear (C) that meshes with the motor transmission shaft.
- Remove the large gear (B).
- Remove the motor (A), complete with transmission shaft.

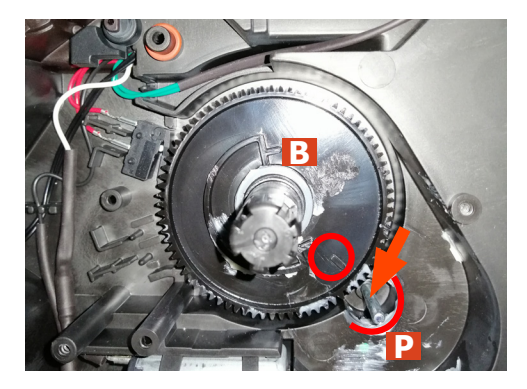

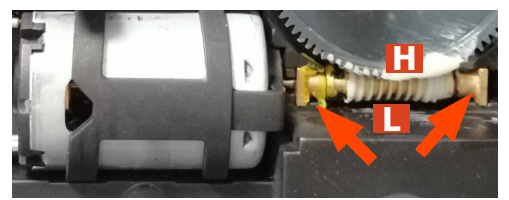

Replace the gear (B), making sure that the imprint of the arrow is aligned with the opening containing the pin (P).

**Note:** when reassembling the machine, before inserting the brew group, switch on for the initial autoreset

When replacing the motor and the transmission shaft, make sure the guide runners (L) are in the right position. Grease the shaft thoroughly and evenly.

#### 7.12. Coffee grinder

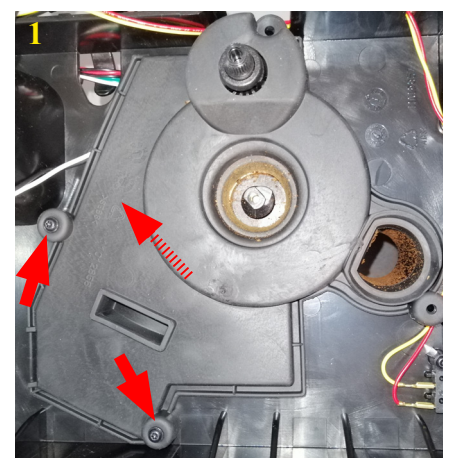

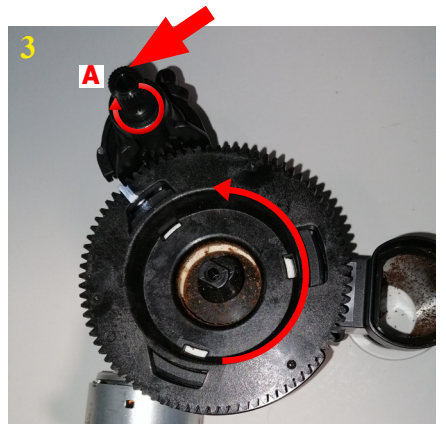

1. Unscrew the screw shown and remouve the Coffee grinder soundproofing.

2. Lift the coffee grinder and disconnect the electrical wiring. When reassembling the coffee grinder, make sure the spring is repositioned correctly.

3. To extract the top support of the appliance, press on the grinding adjustment spindle (A) and turn the support anticlockwise until it unhooks.

4. Turn the grinder blades anticlockwise out of the support.

5. Turn the grinder blades clockwise out of the support. The bayonet connections can be accessed from the rear.

6. For a standard adjustment, both markings must be aligned.

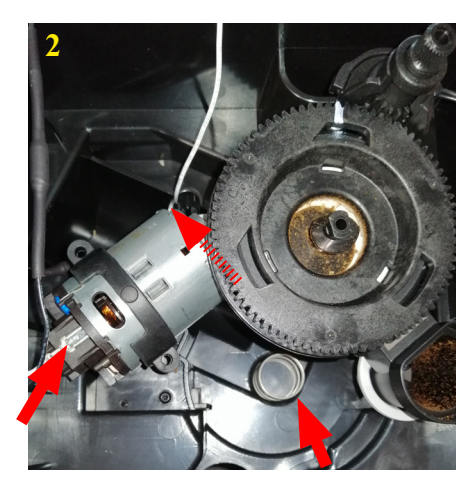

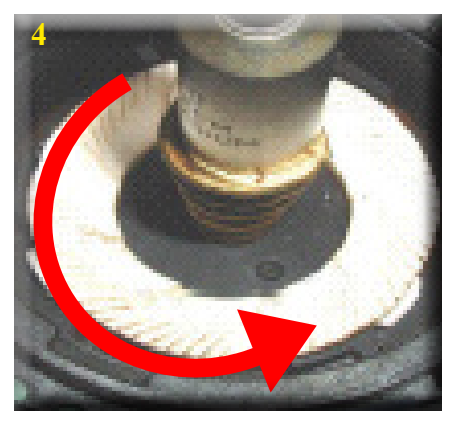

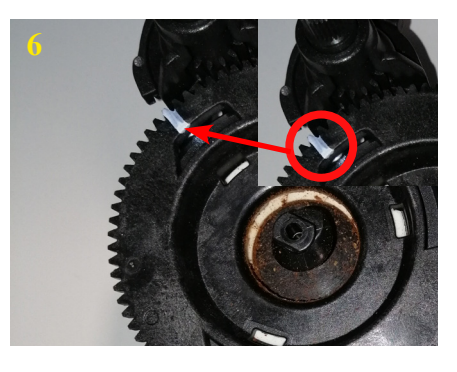

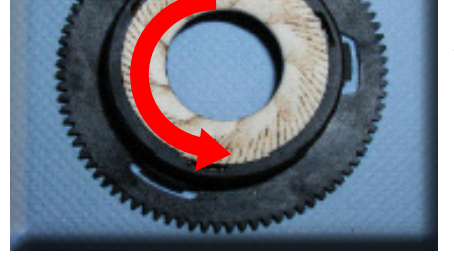

7.13. Coffee grinder adjustment

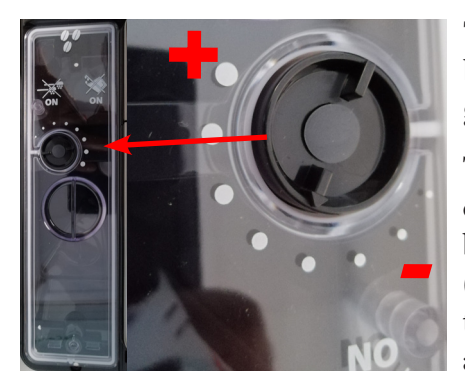

The grinding adjustment can be set by the user pressing and turning the grinder adjustment knob

To adjust grinding further, the engineer can work directly on the coffee grinder by pressing and turning the ring nut (D) shown. (clockwise + to increase the particle size of the coffee and anticlockwise - to decrease it).

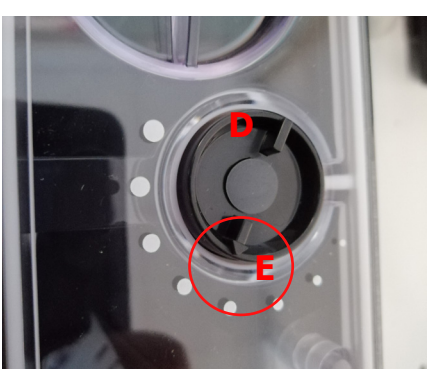

If there are coffee powder residues between the two grinding blades it is recommended to tighten by max. two brands at a time.

When the machine is reassembled, make sure that the center line of the "PRESS" (D) is in correspondence with the fin (E).

#### GAGGIA NEW ACCADEMIA

#### 07 DISASSEMBLY

#### 7.14. CPU board

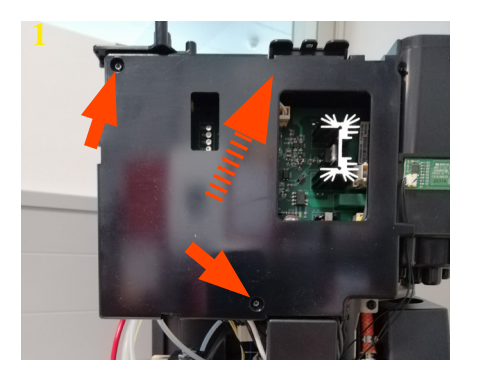

1 Unscrew the screw shown and lift the cover

7.15. Programming access

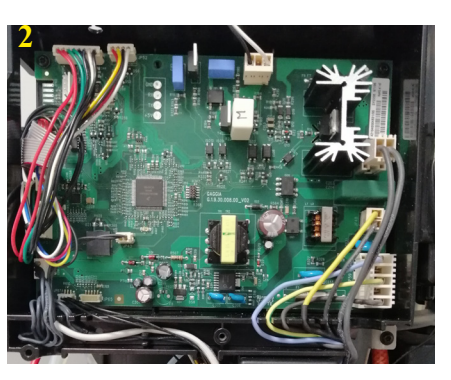

2 Disconnect all electrical wirings

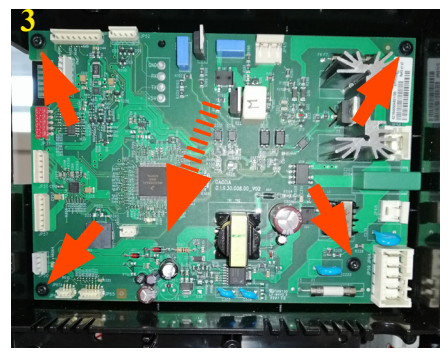

3 Unscrew the screw shown and lift Main board

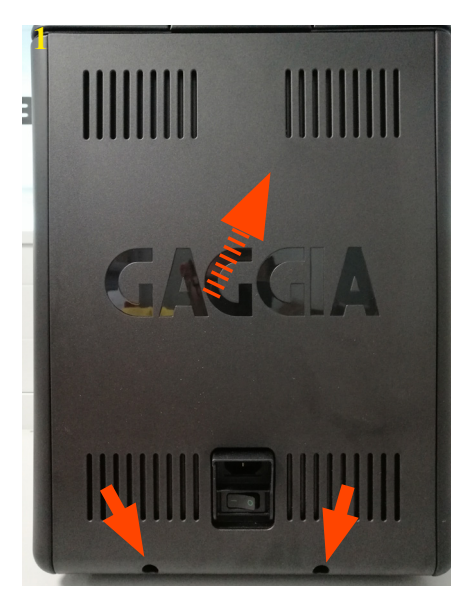

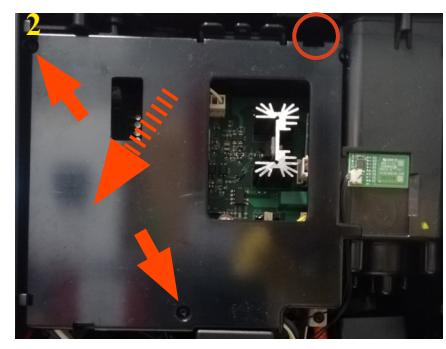

2 Unscrew the screw shown and lift the CPU cover, pay attention to the hook highlighted in the red circle

1 Unscrew the screw shown and lift the cover

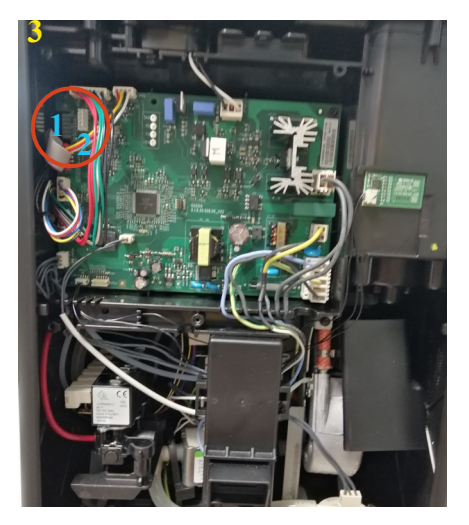

3 Connect with EPSC:1. with calbe code 9965300057122. with calbe code 421946047151

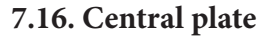

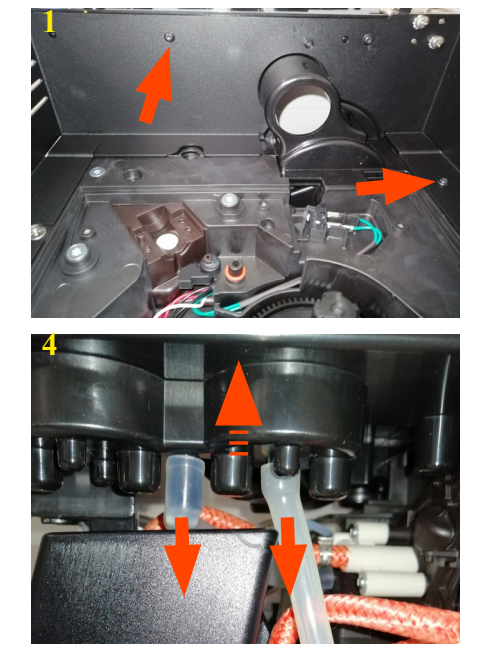

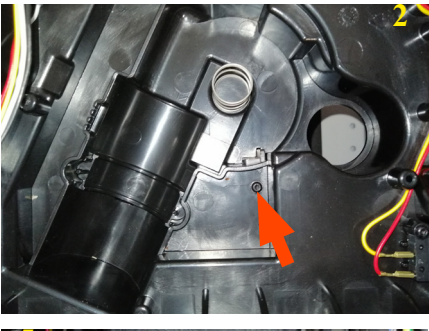

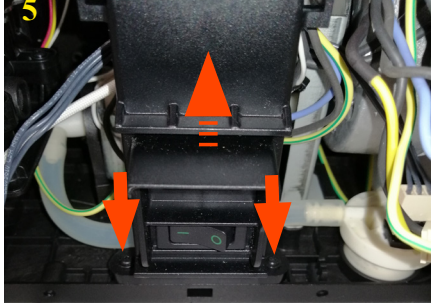

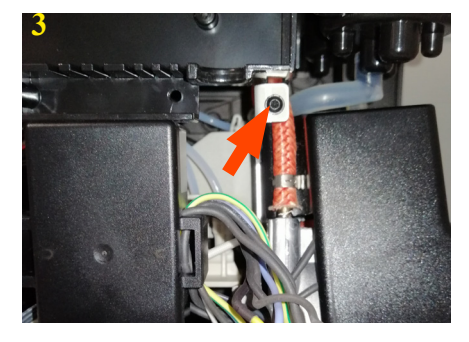

1-2-3 Unscrew the screw shown

4 Disconnect the silicon tubes lift the horizontal mounting plate

5 Unscrew the screw shown and lift the socket-switc support

#### 7.17. Flow-meter

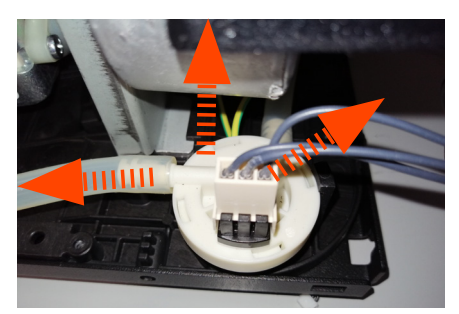

7.18. EV general assembly

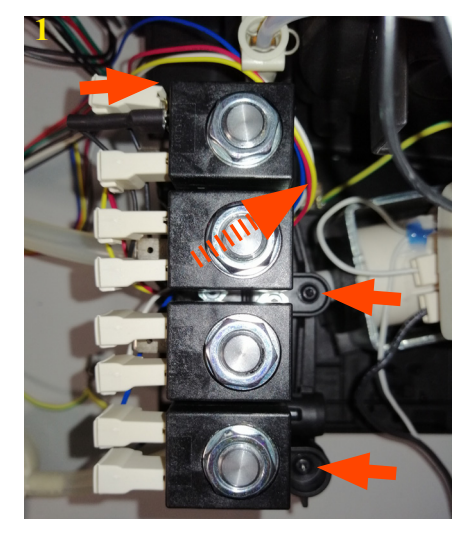

7.19. 2Way valve

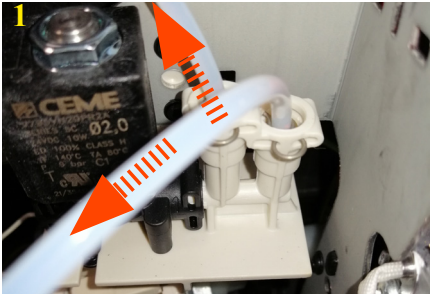

lift 2way valve

7.20. Boiler and pin boiler fast connection

1 Unscrew the screw shown and lift the boiler

2 Unscrew the screw shown and

1 Unscrew the screw shown and

2 Unscrew the screw shown and

1 Disconnect the silicon tubes

lift EV support assebly

lift EV assebly

2 Unscrew the screw shown and lift the pin boiler fast connection

Lift the Flow-metet and disconnect all electrical and hidraulic parts

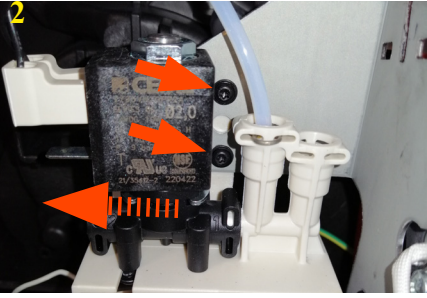

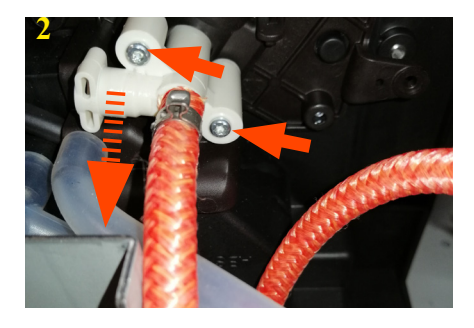

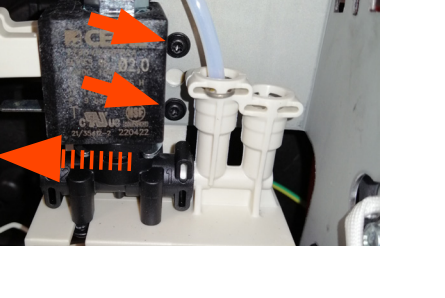

#### 7.21. Pump

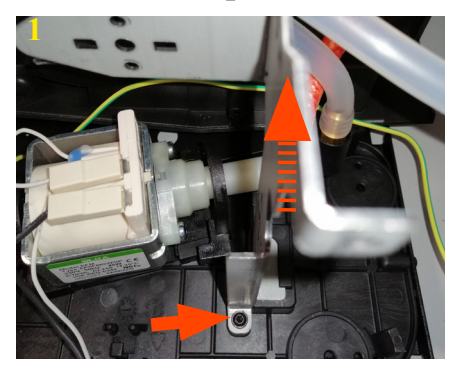

1 Unscrew the screw shown and lift the still slim tube boiler

2 Lift first the pump support and than the pump

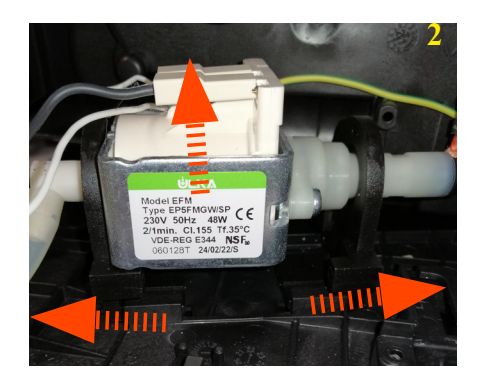

7.22. Fitting and removing Oetiker clamps

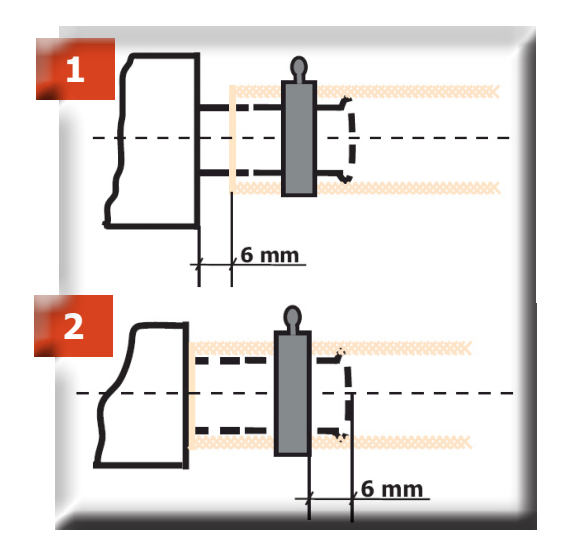

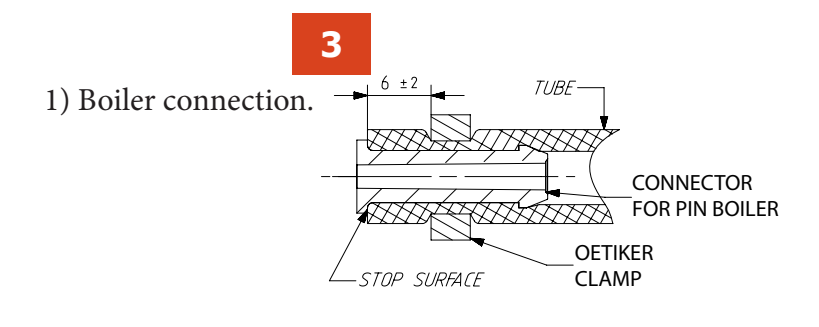

2) Other connections. 3) Connector for pin boiler

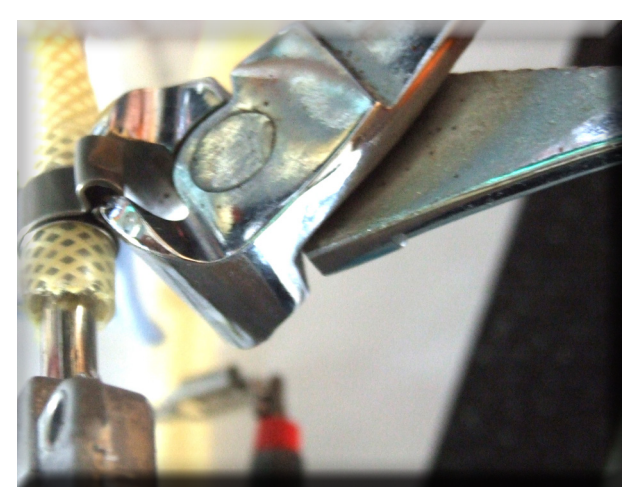

Use a suitable pair of pliers to remove the clamp (as illustrated).

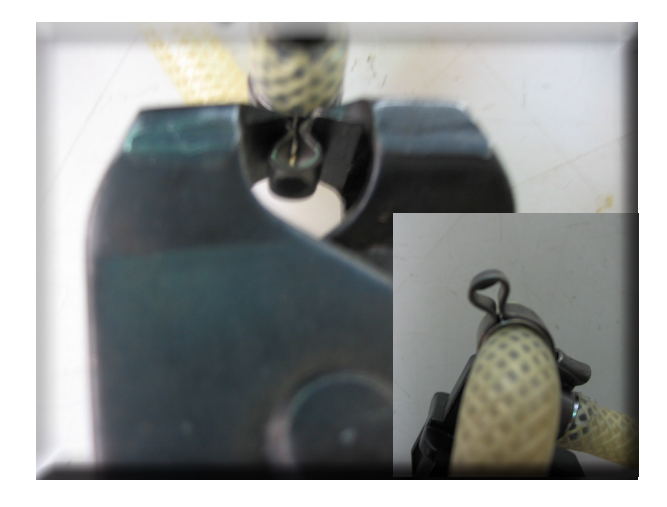

Tighten the clamp as illustrated.

#### 7.23. Tightening torques

| Screw                        | Quantity | Image | tightening torque |
|------------------------------|----------|-------|-------------------|
| Pin of boiler fast connector | 2        |       | 0,6 Nm ± 0,1      |
| Vertical mounting plate      | 3        |       | 1,3 Nm ± 0,1      |
| Vertical mounting plate      | 1        |       | 0,6 Nm ± 0,1      |
| Vertical mounting plate      | 8        |       | 0,6 Nm ± 0,1      |
| Pin of boiler                | 3        |       | 0,6 Nm ± 0,1      |
| Pin of boiler cover          | 3        |       | 0,6 Nm ± 0,1      |
| Vertical mounting plate      | 2        |       | 0,6 Nm ± 0,1      |
| Lower plate 1                | 1        |       | 0,6 Nm ± 0,1      |
| Lower plate 2                | 1        |       | 0,6 Nm ± 0,1      |

| Screw                          | Quantity | Image | tightening torque |
|--------------------------------|----------|-------|-------------------|
| Steel slim tube boiler support | 1        |       | 0,6 Nm ± 0,1      |
| Boiler 1                       | 2        |       | 0,6 Nm ± 0,1      |
| EV support                     | 2        |       | 0,6 Nm ± 0,1      |
| EV assembly                    | 3        |       | 0,6 Nm ± 0,1      |
| 2 way valve 1                  | 2        |       | 0,6 Nm ± 0,1      |
| 2 way valve 2                  | 2        |       | 0,6 Nm ± 0,1      |
| Boiler 2                       | 1        |       | 1,5 Nm ± 0,5      |
| Boiler 3 (Sensor NTC)          | 1        |       | 2,0 Nm ± 0,5      |
| Boiler 4                       | 1        |       | 1,2 Nm ± 0,1      |

| Screw                        | Quantity | Image | tightening torque |
|------------------------------|----------|-------|-------------------|
| Socket-switch support        | 2        |       | 0,6 Nm ± 0,1      |
| Safety valve                 | 1        |       | 1,0 Nm ± 0,1      |
| Main board                   | 4        |       | 0,5 Nm ± 0,1      |
| Water tank connection        | 2        |       | 0,5 Nm ± 0,1      |
| Horizzontal mounting plate 1 | 2        |       | 0,6 Nm ± 0,1      |
| Upper cover 1                | 1        |       | 0,6 Nm ± 0,1      |
| Horizzontal mounting plate 2 | 1        |       | 0,6 Nm ± 0,1      |
| Horizzontal mounting plate 3 | 1        |       | 0,6 Nm ± 0,1      |
| Horizzontal mounting plate 4 | 2        |       | 0,6 Nm ± 0,1      |

| Screw                        | Quantity | Image | tightening torque |
|------------------------------|----------|-------|-------------------|
| Hinges 1                     | 2        |       | 1,3 Nm ± 0,1      |
| Hinges 2                     | 2        |       | 1,3 Nm ± 0,1      |
| Main board cover             | 2        |       | 0,6 Nm ± 0,1      |
| Protector valve 1            | 1        |       | 1,5 Nm ± 0,1      |
| Protector valve 2            | 1        |       | 0,8 Nm ± 0,1      |
| Coffee grinder soundproffing | 2        |       | 0,6 Nm ± 0,1      |
| Lateral pannels              | 4        |       | 0,6 Nm ± 0,1      |
| Grinder adjustament setting  | 1        |       | 0,6 Nm ± 0,1      |
| Cup warmer                   | 4        |       | 0,6 Nm ± 0,1      |

| Screw                      | Quantity | Image | tightening torque |
|----------------------------|----------|-------|-------------------|
| Coffee dispenser           | 2        |       | 0,6 Nm ± 0,1      |
| Rear pannel                | 2        |       | 0,6 Nm ± 0,1      |
| Upper cover                | 5        |       | 0,6 Nm ± 0,1      |
| Coffee dispenser support 1 | 2        |       | 0,6 Nm ± 0,1      |
| Coffee dispenser support 2 | 2        |       | 0,6 Nm ± 0,1      |
| Coffee dispenser board     | 1        |       | 0,6 Nm ± 0,1      |
| Carafe board cover         | 1        |       | 0,35 Nm ± 0,1     |
| Carafe board support       | 6        |       | 0,6 Nm ± 0,1      |
| UI support                 | 2        |       | 0,6 Nm ± 0,1      |

| Screw                   | Quantity | Image | tightening torque |
|-------------------------|----------|-------|-------------------|
| Door magnet             | 1        |       | 0,4 Nm ± 0,1      |
| Button for door release | 2        |       | 0,6 Nm ± 0,1      |
| Steam wand              | 3        |       | 0,6 Nm ± 0,1      |
| Lover pannel            | 3        |       | 0,6 Nm ± 0,1      |
| Door upper hinge        | 2        |       | 1,0 Nm ± 0,1      |
| Door lower hinge        | 2        |       | 1,1 Nm ± 0,1      |
| Drip tray support       | 2        |       | 1,9 Nm ± 0,1      |
| Door cover pannel       | 8        |       | 0,6 Nm ± 0,1      |